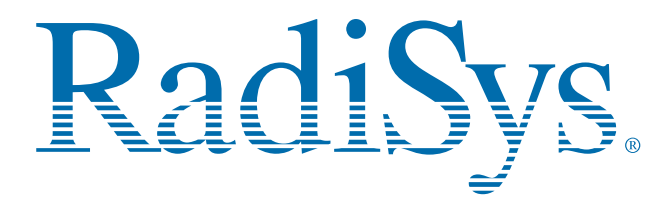

# SERVICE MANUAL

# EPC®-2100/EPC-2101 PV5000HX2(-IDE) Series SBC

P/N 007-01246-0000

June 2001

© 2001 RadiSys Corporation All Rights Reserved Printed in USA

# **Limited Warranty**

- A. RadiSys Corporation warrants that the item sold by it hereunder will be free from defects in materials or workmanship, under normal use and service, for a period of 2 years from date of shipment. Said item will meet the specifications in effect at the time of manufacture. The sole obligation of RadiSys under this warranty shall be, at its option, to repair or replace, without charge, any defective component of said item, within a reasonable period of time.
- B. RadiSys Corporation shall not be liable under this warranty for (i) the item that the Buyer alleges to be defective and was repaired or altered by someone other than an authorized representative of RadiSys, unless such repair or alteration was effected pursuant to prior written approval of RadiSys, or (ii) where the Buyer fails to notify RadiSys of any alleged defect within the period of warranty, or (iii) where the Buyer fails to return the allegedly defective item to RadiSys Corporation, in Houston, Texas, USA, freight prepaid, or (iv) where the item was altered or damaged in a way which RadiSys reasonably determines to affect the performance and reliability of the item, or (v) where the item was subject to misuse, neglect, or accident. The rights and remedies granted to the Buyer under this paragraph constitute the Buyer's sole and exclusive remedy against RadiSys Corporation, its officers, agents, and employees, for negligence, inexcusable delay, breach of warranty, express or implied, or any other default relating to the item or the duties of RadiSys to eliminate any errors.

This warranty supersedes any other warranty, whether expressed, implied, or statutory, including but not limited to any warranty for fitness of purpose, merchantability, or freedom from infringement or the like, and any warranty otherwise arising out of any proposal, specifications, or sample. Furthermore, RadiSys Corporation neither assumes nor authorizes any person to assume for it any other liability.

The software included with this equipment is warranted only in accordance with the terms of its license agreement. Except as warranted in that license agreement, the manufacturer of the software disclaims all warranties and conditions with regard to the software, including all implied warranties and conditions of merchantability, fitness for a particular purpose, title, and non-infringement.

Every effort has been made to ensure that the information provided in this manual is complete and accurate. However, technical inaccuracies or typographical errors may be inadvertently included. RadiSys assumes no responsibility for any errors that may be contained in this document. RadiSys makes no promise to update or keep current the information contained in this document. Information in this document, including product specifications, is subject to change without notice.

All tradenames referenced are the service mark, trademark, or registered trademark of the respective manufacturer.

## Important

Always use caution when handling or operating the equipment. Only qualified and trained electronics service personnel should access the equipment. Use extreme caution when installing or removing components. For additional information, please contact RadiSys Technical Support at 800–627–8700 or 713–541–8200 Monday through Friday between 8:00 a.m. and 5:00 p.m., Central Time, continental USA.

# Wichtig

Arbeiten am System bzw. Betrieb des Systems, sollten immer mit der nötigen Vorsicht vorgenommen werden. Nur qualifiziertes und ausgebildetes Fachpersonal sollte am Inneren des Gerätes arbeiten. Beim Installieren und Entfernen von Komponenten ist besondere Vorsicht geboten.

Für weitere Informationen wenden Sie sich bitte an den Technical Support von RadiSys:

- USA: 800–627–8700 oder 713–541–8200 Montags bis Freitags von 0800 Uhr bis 1700 Uhr, Central USA.
- International: +31–36–5365595 Montags bis Freitags von 0830 Uhr bis 1700 Uhr. (CET GMT +1.00)

Changes or modifications not expressly approved by RadiSys Corporation could void the product warranty and the user's authority to operate the equipment.

# Notice

This equipment has been tested and found to comply with the limits for a Class A digital device, pursuant to Part 15 of the FCC Rules. These limits are designed to provide reasonable protection against harmful interference when the equipment is operated in a commercial environment.

This equipment generates, uses, and can emit radio frequency energy and, if not installed and used in accordance with this instruction manual, may cause harmful interference to radio communications. Operation of this equipment in a residential area is likely to cause harmful interference, in which case, the user will be required to correct the interference at the user's expense.

This device complies with Part 15 of the FCC Rules. Operation is subject to the following conditions:

- This device may not cause harmful interference
- This device must accept any interference received, including interference that may cause undesired operation

Any change or modification not expressly approved by the manufacturer is prohibited and could void the user's authority to operate the equipment.

This product also meets requirements for compliance with EN55022, Class B ITE.

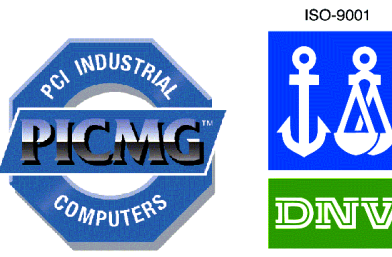

CERTIFICATED FIRM

# Symbols

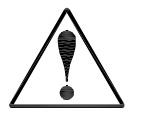

#### Notice:

This symbol indicates an item for special consideration.

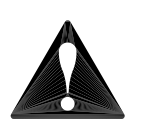

Warning: This symbol indicates the presence of a potential hazard that can cause personal injury or equipment damage. Only qualified and trained electronics service personnel should access the equipment.

#### **Customer Support**

#### Accessing the Web Site

In-depth printable service manuals and other documentation are available for download from the RadiSys Web site:

#### http://www.radisys.com

Then click on Support to access a link to the documentation, drivers, and BIOS. Documentation is available at this Web site in Adobe<sup>®</sup> Acrobat<sup>®</sup> .PDF format, and may be viewed and printed using the free Acrobat<sup>®</sup> Reader<sup>™</sup> software. BIOS files are available as self-extracting disk image files. Links are provided to various partners' web sites where any files and tools needed to install drivers are available for download.

#### **Calling Technical Support**

- 1. Have the RadiSys product model and serial number available.
- 2. Call Technical Support:
  - In the continental USA, Monday Friday, 8:00 a.m. 5:00 p.m., Central Time, dial 800–627–8700.
  - Outside the USA, dial 713–541–8200 (add long distance/international access codes).
  - In Europe, Monday Friday, 8:30 a.m. 5:00 p.m., dial +31–36–5365595.

#### Inspection of Contents / Packaging of Product

The packaging for this product has been tested to assure that it will withstand responsible handling by the carrier.

**Caution:** Inspect contents immediately and file a claim with the delivering carrier for any damage. Save the shipping box and packaging material to use for any further shipment of this equipment.

However, if the packaging is damaged and is not suitable for shipment, call RadiSys Technical Support to obtain new packaging. The warranty may be void if the product is returned using unapproved or damaged original packaging.

#### **Returning Your Product**

A Returned Material Authorization (RMA) number must be written on the outside of the shipping carton of all equipment returned to RadiSys for service and/or repair. It is recommended that any correspondence included with the carton contents also refer to the RMA number.

**Note:** The factory will refuse the shipment if it is sent freight collect or if it does not display an RMA number.

# **Table of Contents**

| Chapter 1 | Introduction                             | 1  |
|-----------|------------------------------------------|----|
|           | EPC-2100/2101 (PV5000HX2(-M)) Series SBC | 2  |
| Chapter 2 | 7 Steps to Operation                     | 5  |
|           | Handling the EPC-2100/2101               | 6  |
|           | Step 1: Check Jumper Settings            |    |
|           | Step 2: Check Switch Settings            |    |
|           | Step 3: Install the SBC                  |    |
|           | Step 4: Attach Peripherals to Headers    | 14 |
|           | Step 5: Attach Peripherals to Connectors |    |
|           | Step 6: Power-On the System              |    |
|           | Step 7: Run the Setup Utility            | 19 |
| Chapter 3 | Technical Data                           | 27 |
|           | Specifications                           |    |
|           | Pin Signals                              |    |
|           | Display System                           |    |
|           | Installing Memory                        |    |

# List of Figures

| Figure 1.  | Components and Layout                      |   |
|------------|--------------------------------------------|---|
| Figure 2.  | Safely Handling the SBC                    | 7 |
| Figure 3.  | Jumper Block Locations                     | 9 |
| Figure 4.  | Switch Block Location                      |   |
| Figure 5.  | Installing the SBC                         |   |
| Figure 6.  | Peripheral Header Locations                |   |
| Figure 7.  | Peripheral Connector Locations             |   |
| Figure 8.  | Setup Utility Main Menu                    |   |
| Figure 9.  | Serial and Parallel Headers and Connectors |   |
| Figure 10. | Peripheral Headers and Connectors          |   |
| Figure 11. | Flat Panel Display Header                  |   |
| Figure 12. | Memory Sockets                             |   |
|            |                                            |   |

# List of Tables

| Jumper Block Settings                       | 8                                                                                                    |
|---------------------------------------------|----------------------------------------------------------------------------------------------------|
| Jumper Block Functions                      | 9                                                                                                    |
| Switch Settings                             | 10                                                                                                    |
| Installing the SBC                          | 12                                                                                                    |
| Main Menu Options and Item Values           |                                                                                                    |
| Advanced Menu Options and Item Values       | 22                                                                                                    |
| Security Menu Options and Item Values       |                                                                                                    |
| Power Menu Options and Item Values          | 24                                                                                                    |
| Server Menu Options and Item Values         | 25                                                                                                    |
| Environmental Tolerances                    |                                                                                                    |
| System Specifications                       | 29                                                                                                    |
| Serial and Parallel Port Pin Signals        | 30                                                                                                    |
| Peripheral Header and Connector Pin Signals | 32                                                                                                    |
| Flat Panel Display Header Pin Signals       | 34                                                                                                    |
| Memory Combinations                         | 39                                                                                                    |
|                                             | Jumper Block Settings<br>Jumper Block Functions<br>Switch Settings<br>Installing the SBC<br>Main Menu Options and Item Values<br>Advanced Menu Options and Item Values<br>Security Menu Options and Item Values<br>Power Menu Options and Item Values<br>Server Menu Options and Item Values<br>Environmental Tolerances<br>System Specifications<br>Serial and Parallel Port Pin Signals<br>Peripheral Header and Connector Pin Signals<br>Flat Panel Display Header Pin Signals<br>Memory Combinations |

## Notes

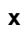

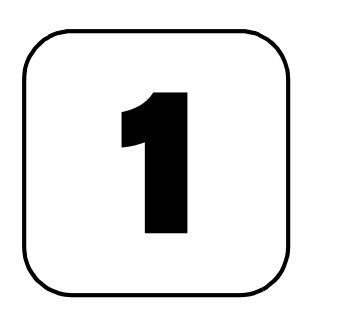

# Introduction

This chapter discusses the primary features of the EPC-2100/EPC-2101 Single-Board Computer (PV5000HX2 series).

If you are familiar with the primary components and functions of the EPC-2100/EPC-2101, and you wish to quickly begin operating the SBC, go to Chapter 2, "7 Steps to Operation," page 5. Then read this chapter later at your convenience.

# EPC-2100/2101 (PV5000HX2(-M)) Series SBC

#### Overview

The RadiSys EPC-2100/EPC-2101 Single Board Computers (SBC) provide the following features:

- Intel<sup>™</sup> Pentium<sup>®</sup> processor:
  - 100/133/166 MHz, 64-bit Classic Pentium (P54C)
  - 166/200/233 MHz, 64-bit Pentium with MMX<sup>™</sup> (P55C)
- Intel 430HX PCIset
  - 82439HX System Controller (TXC, or North-Bridge)
  - 82371SB PCI I/O IDE Xcelerator (PIIX3, or South-Bridge)
- Intel 82091AA Advanced Integrated Peripheral (AIP)
- DS1687 compatible Real-Time Clock module with embedded battery
- 4 Mb (512 KB x 8) flash memory
- Level 2 write-back cache socket for 256 or 512 KB pipeline burst COAST SRAM
- Four SIMM sockets for up to 256 MB scaleable DRAM
   Note: The EPC-2100/EPC-2101 supports up to 256 MB FPM or up to 128 MB EDO.
- Two serial ports (one RS-232 only; one RS-232 or RS-422)
- Parallel port (AT-compatible / bi-directional / EPP)
- Floppy drive controller
- PCI EIDE hard disk drive controller
- PCI Adaptec AIC-7850 SCSI Host Adapter with Fast/Narrow SCSI-2 header (EPC-2100 only)
- Dallas DS2109 Plug and Play SCSI terminator (EPC-2100 only)
- CHIPS 65550 High Performance Multimedia Flat Panel / CRT GUI Accelerator with flat panel display header
- VGA video connector on the I/O bracket
- Four 256 KB x 16 on-board video DRAM modules (2 MB)
- PS/2 mouse and keyboard connectors
- 8-pin AT keyboard/speaker/reset header

**Note:** The EPC-2100 and EPC-2101 are members of the PV5000HX2 family of single-board computers. The EPC-2100 supports SCSI and IDE; the EPC-2101 supports IDE only.

#### More...

For more information on the components of the EPC-2100/EPC-2101, contact:

| Company                              | Telephone      | Website                 |
|--------------------------------------|----------------|-------------------------|
| Intel Corporation                    | (602) 554-8080 | http://www.intel.com    |
| Adaptec, Inc.                        | (408) 945-8600 | http://www.adaptec.com  |
| Asiliant Technologies (formerly C&T) | (408) 467-0755 | http://www.asiliant.com |
| Dallas Semiconductor Corporation     | (972) 788-2197 | http://www.dalsemi.com  |
| PCI Special Interest Group           | (503) 696-2000 | http://www.pcisig.com   |
| PICMG                                | (781) 246-9318 | http://www.picmg.com    |

Figure 1. Components and Layout

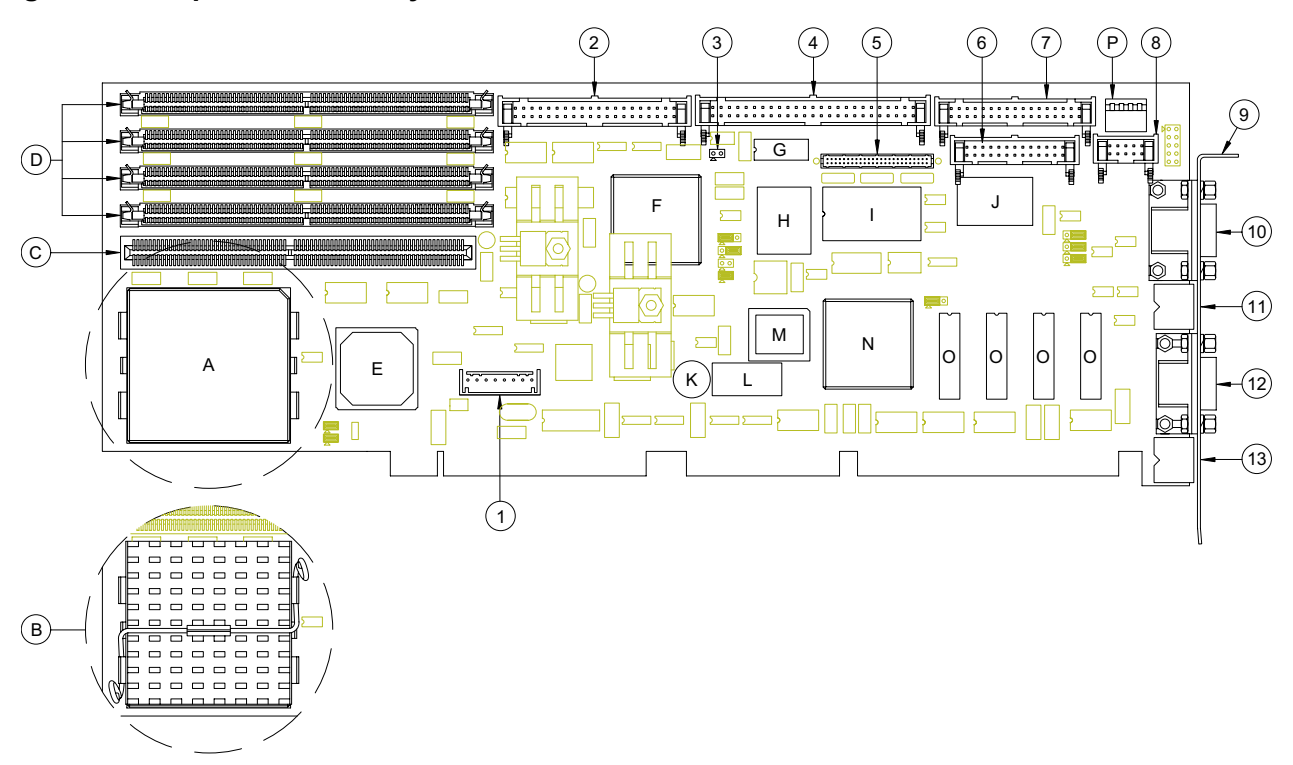

- A. Intel Pentium P54C/P55C Processor
- B. Pentium Processor with Heatsink
- C. Level 2 SRAM Cache Socket
- D. DRAM SIMM Sockets
- E. Intel 82439HX System Controller (TXC, or North-Bridge)
- F. Intel 82371SB PCI I/O IDE Accelerator (PIIX3, or South-Bridge)
- G. Dallas DS2109 PnP SCSI Terminator (EPC-2100 only)
- H. Adaptec AIC-7850 SCSI Host Adapter (EPC-2100 only)
- I. Dallas DS1687 compatible Real-Time Clock
- J. Intel 82091AA Advanced Integrated Peripheral (AIP)
- K. Speaker
- L. Flash Device
- M. Auxiliary BIOS
- N. CHIPS 65550 Flat Panel / CRT Accelerator
- O. Video DRAM modules
- P. DIP Switch Block

- 1. Keyboard Header
- 2. EIDE Drive Header
- 3. IDE/SCSI Activity LED Header
- 4. SCSI Drive Header (EPC-2100 only)
- 5. Flat Panel Display Header
- 6. Parallel Port Header
- 7. Floppy Drive Header
- 8. Serial Port 2 Header
- 9. I/O Bracket
- 10. VGA Video Connector
- 11. PS/2 Mouse Connector
- 12. Serial Port 1 Connector
- 13. PS/2 Keyboard Connector

# Notes

# 2

# 7 Steps to Operation

This chapter describes basic precautions for handling the EPC-2100/2101, and then outlines the basic steps for setting up the SBC:

- 1. Check jumper settings
- 2. Check switch settings
- 3. Install the SBC
- 4. Attach peripheral devices to headers
- 5. Attach peripheral devices to connectors
- 6. Power-on the system
- 7. Run the Setup Utility

# Handling the EPC-2100/2101

#### Overview

This section suggests basic precautions when handling the EPC-2100/2101 series SBC.

#### **Static Electricity**

The EPC-2100/2101 series is designed to protect against ESD (electro-static discharge) and excessive voltage. However, excessive static electricity can damage components.

Before you handle the SBC, use the grounding wrist strap provided with the system to discharge static electricity. Instructions for using the wrist strap are printed on the strap's envelope.

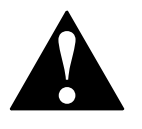

Always handle the SBC by the edges to help prevent accidental damage that can be caused by static discharge (Figure 2).

#### Safety

It is important to protect yourself and your equipment before you perform any of the procedures outlined in this manual.

You should check the configuration before you install the SBC. If the SBC is already installed in your system and you need to change the configuration, power-off the system and disconnect all power cords from their source. Follow all safety precautions as outlined by the chassis manufacturer.

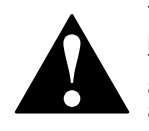

To avoid damage or injury, always power-off the system and disconnect all power cords from their power source before handling the equipment. To help prevent accidental damage that can be caused by static discharge, always use a grounding wrist strap or other static-dissipating device when accessing the interior of the chassis and handling the equipment.

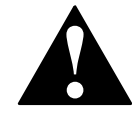

Only qualified, experienced electronics personnel should access the interior of the chassis and handle the equipment.

#### Next...

Before you install the SBC in a chassis, check the following:

- Jumper settings, outlined in Step 1, page 8
- DIP switch settings, outlined in Step 2, page 10

Pay particular attention to the switch settings. The jumper settings are preconfigured at the factory and are appropriate for most applications.

#### Figure 2. Safely Handling the SBC

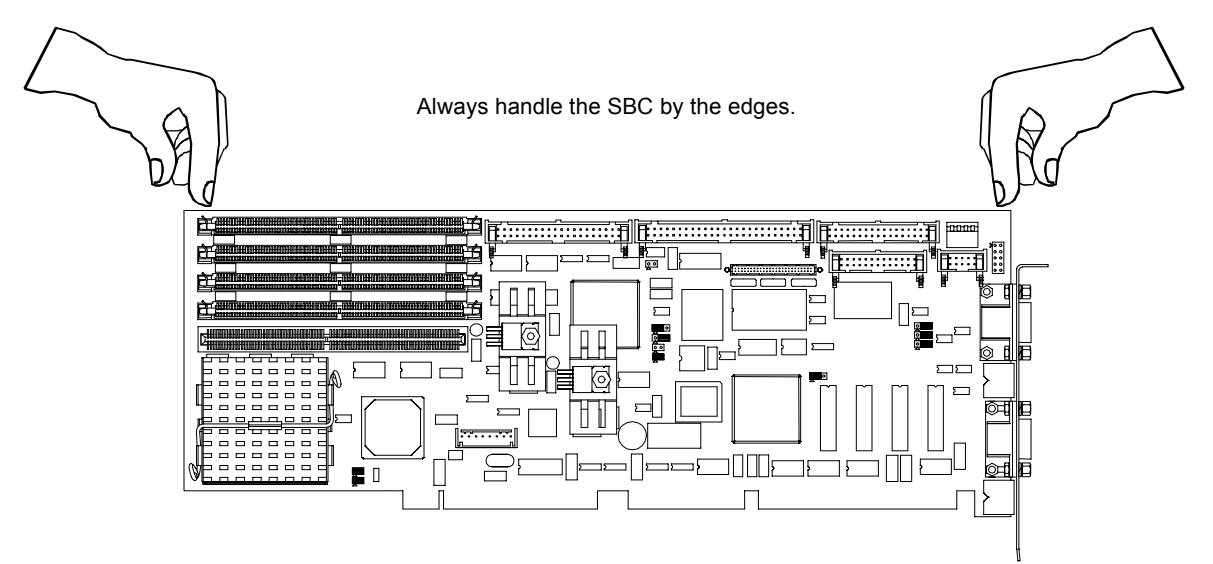

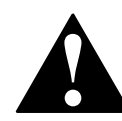

To avoid damage or injury, always power-off the system and disconnect all power cords from their power source before handling the equipment. To help prevent accidental damage that can be caused by static discharge, always use a grounding wrist strap or other static-dissipating device when accessing the interior of the chassis and handling the equipment.

# **Step 1: Check Jumper Settings**

#### Overview

Before you install the EPC-2100/2101 onto a passive backplane in a chassis, check the jumper settings on the SBC (Figure 3).

#### Definition

A *jumper* is a small "bridge" that connects two pins on a jumper block. The position of a jumper affects the device's operational parameters.

#### **Jumper Blocks**

The EPC-2100/2101 contains:

- Four two-pin jumper blocks (JP1, JP2, JP11, and JP12)
- Six three-pin jumper blocks (JP3, JP4, JP5, JP6, JP8, and JP10)

#### Settings

| Table 1. Jumper Block Sett |
|----------------------------|
|----------------------------|

| 2-Pin Jumper Blocks |                                                                            |          |      |         |                             |       |      |
|---------------------|----------------------------------------------------------------------------|----------|------|---------|-----------------------------|-------|------|
|                     | JF                                                                         | P1       | JP2  |         | Host Bus S                  |       |      |
|                     | No                                                                         | ne       | 1—2  |         | 66.6 MHz (default)          |       |      |
|                     | 1–                                                                         | -2       | None |         | 60.0 MHz                    |       |      |
|                     | 1–                                                                         | -2       | 1—2  |         | 50.0 MH                     | łz    |      |
| JP1 <sup>-</sup>    | 1                                                                          | J        | P12  | E       | Bus/Core Ratio <sup>†</sup> | CPU S | peed |
| None N              |                                                                            | lone 2/3 |      | 100 MHz |                             |       |      |
| None 1              |                                                                            | 1—2 1/2  |      | 133 MHz |                             |       |      |
| 1—2 1—2             |                                                                            | -2 2/5   |      | 166 MHz |                             |       |      |
| 1—2 None            |                                                                            | lone     | 1/3  |         | 200 MHz                     |       |      |
| None                | e                                                                          | Ν        | lone |         | 2/7                         | 233 N | 1Hz  |
| †The Bus C          | <sup>†</sup> The Bus Core Ratio is based on the Host Bus Speed at 66.6MHz. |          |      |         |                             |       |      |

|               | 3-Pin Jum                  | per Blocks                                                                                 |  |  |
|---------------|----------------------------|--------------------------------------------------------------------------------------------|--|--|
|               | Panel Shift Clock          |                                                                                            |  |  |
| JP3           | 1—2                        | Normal (default)                                                                           |  |  |
|               | 2—3                        | Inverted                                                                                   |  |  |
|               | Next Step OS Configuration |                                                                                            |  |  |
| JP5           | 1—2                        | Use this setting when running<br>Next Step OS and experiencing<br>problems with PS/2 mouse |  |  |
|               | 2—3                        | Normal Operation (default)                                                                 |  |  |
|               | Serial 2 Configuration     |                                                                                            |  |  |
| JP4, JP6, JP8 | 1—2                        | RS-422                                                                                     |  |  |
|               | 2—3                        | RS-232 (default)                                                                           |  |  |
|               | Par                        | el Voltage Interface                                                                       |  |  |
| 1040          | 1 2                        | 5 \/ (default)                                                                             |  |  |
| JP10          | 1—2                        |                                                                                            |  |  |

Figure 3. Jumper Block Locations

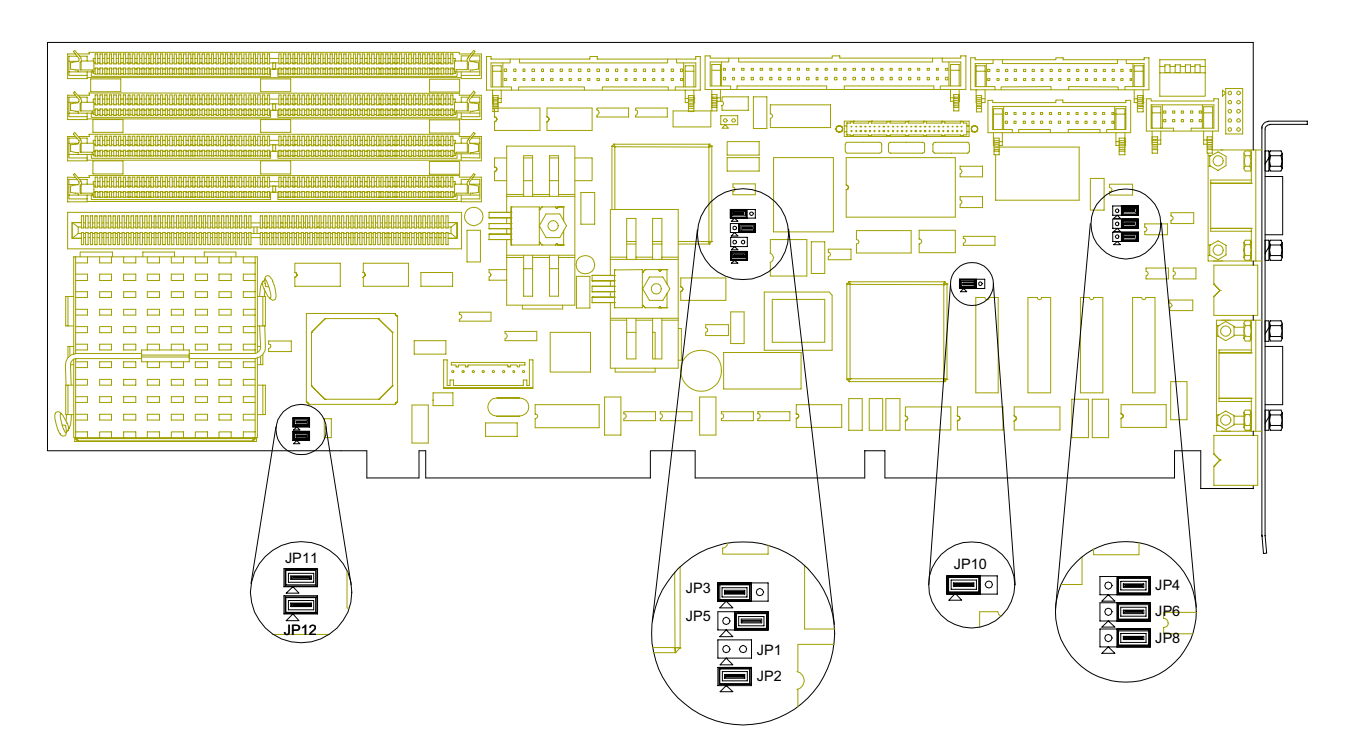

**Table 2. Jumper Block Functions** 

|        | Jumpers       | Function                    |
|--------|---------------|-----------------------------|
| 2-Pin  | JP1, JP2      | Host Bus Speed              |
|        | JP11, JP12    | CPU Speed                   |
|        | JP3           | Panel Shift Clock           |
| 2 Din  | JP5           | Next Step OS Configuration  |
| 3-6111 | JP4, JP6, JP8 | Serial Port 2 Configuration |
|        | JP10          | Panel Voltage Interface     |

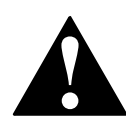

To avoid damage or injury, always power-off the system and disconnect all power cords from their power source before handling the equipment. To help prevent accidental damage that can be caused by static discharge, always use a grounding wrist strap or other static-dissipating device when accessing the interior of the chassis and handling the equipment.

# Step 2: Check Switch Settings

#### Overview

After you check the jumper settings, check the switch block on the EPC-2100/2101 for proper settings (Figure 4).

#### **Switch Block**

The switch block contains four DIP switches that you can configure to affect the following items:

- Default monitor type
- On-board ROM access
- CMOS RAM
- Configuration ports

#### Settings

#### Table 3. Switch Settings

|       | Default Monitor Type |                                                                             |  |  |  |
|-------|----------------------|-----------------------------------------------------------------------------|--|--|--|
| SW1-1 | Open                 | Monochrome monitor                                                          |  |  |  |
|       | Closed (default)     | Color monitor                                                               |  |  |  |
|       | On-Board R           | COM Access                                                                  |  |  |  |
| SW1-2 | Open (default)       | Flash memory enabled;<br>auxiliary ROM mode disabled                        |  |  |  |
|       | Closed               | Flash memory disabled;<br>auxiliary ROM mode enabled                        |  |  |  |
| SW1-3 | CMOS RAM             |                                                                             |  |  |  |
|       | Open (default)       | Normal operation of CMOS RAM                                                |  |  |  |
|       | Closed               | Factory default values for the<br>Setup Utility are loaded into<br>CMOS RAM |  |  |  |
|       | Configura            | Configuration Ports                                                         |  |  |  |
| SW1-4 | Open (default)       | Configuration ports are mapped to<br>I/O address 270/271                    |  |  |  |
|       | Closed               | Configuration ports are mapped to<br>I/O address 370/371                    |  |  |  |

#### Figure 4. Switch Block Location

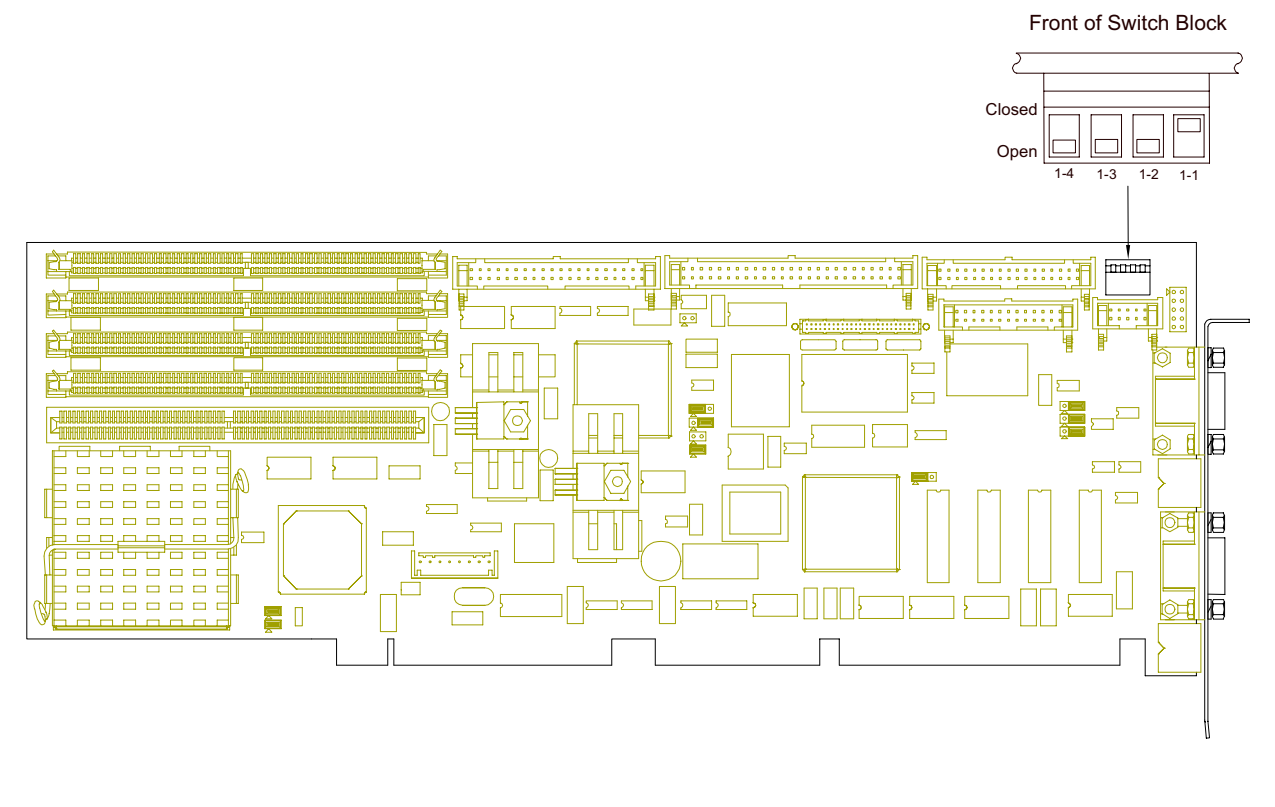

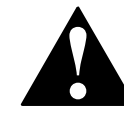

To avoid damage or injury, always power-off the system and disconnect all power cords from their power source before handling the equipment. To help prevent accidental damage that can be caused by static discharge, always use a grounding wrist strap or other static-dissipating device when accessing the interior of the chassis and handling the equipment.

## Step 3: Install the SBC

Before you connect any peripheral devices to the EPC-2100/2101, install the SBC onto a passive backplane in a chassis (Figure 5).

#### Procedure

| Step                   | Action                                                                                                    |
|------------------------|----------------------------------------------------------------------------------------------------|
| 1                      | Power-off the system and disconnect all power cords.<br><b>Note:</b> Use the grounding wrist strap provided with the system to discharge static electricity.                                                                                                    |
| 2                      | Remove the chassis cover.                                                                                                    |
| 3                      | Detach the circuit card hold-down bracket (if required). This bracket reaches across the tops of the circuit cards and holds them in place.                                                                                                    |
| 4                      | Locate the "Platform" or "CPU" slot on the passive backplane.<br><b>Note:</b> The SBC will not function to its fullest capabilities if it is not installed in the<br>proper slot. For example, if installed in an ISA slot, the SBC will operate, but it will<br>not be able to communicate with 3 <sup>rd</sup> party PCI devices.       |
| 5                      | Remove the I/O bracket spacer from the rear of the chassis (if required). This spacer occupies the area where the SBCs I/O bracket is accessed from the rear of the chassis.                                                                                                    |
| 6                      | Insert the SBC into the chassis with the card edge aligned in the card-end slot and the I/O bracket in the chassis I/O slot. Lower the SBC to the "Platform" or "CPU" slot on the backplane. Carefully push the SBC connectors into the slot on the backplane. Ensure that the I/O bracket is accessible through the rear of the chassis. |
| 7                      | Secure the I/O bracket to the fastening lip on the chassis.                                                                                                    |
| Note: To install the   | EPC-2100/2101 onto a passive backplane not manufactured by RadiSys, follow                                                                                                    |
| the instructions provi | ded by the manufacturer of the backplane                                                                                                    |

#### Table 4. Installing the SBC

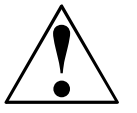

If the SBC is installed into a chassis not manufactured by RadiSys, a custom cable might be needed to adapt the keyboard header to the wiring in the chassis. RadiSys does *not* provide such a cable.

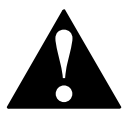

The SBC requires a minimum airflow of 200 linear feet per minute (LFM) unimpeded across the CPU within 0 to 60 °C (32 to 140 °F) ambient temperature. Operations outside these specifications could void the warranty.

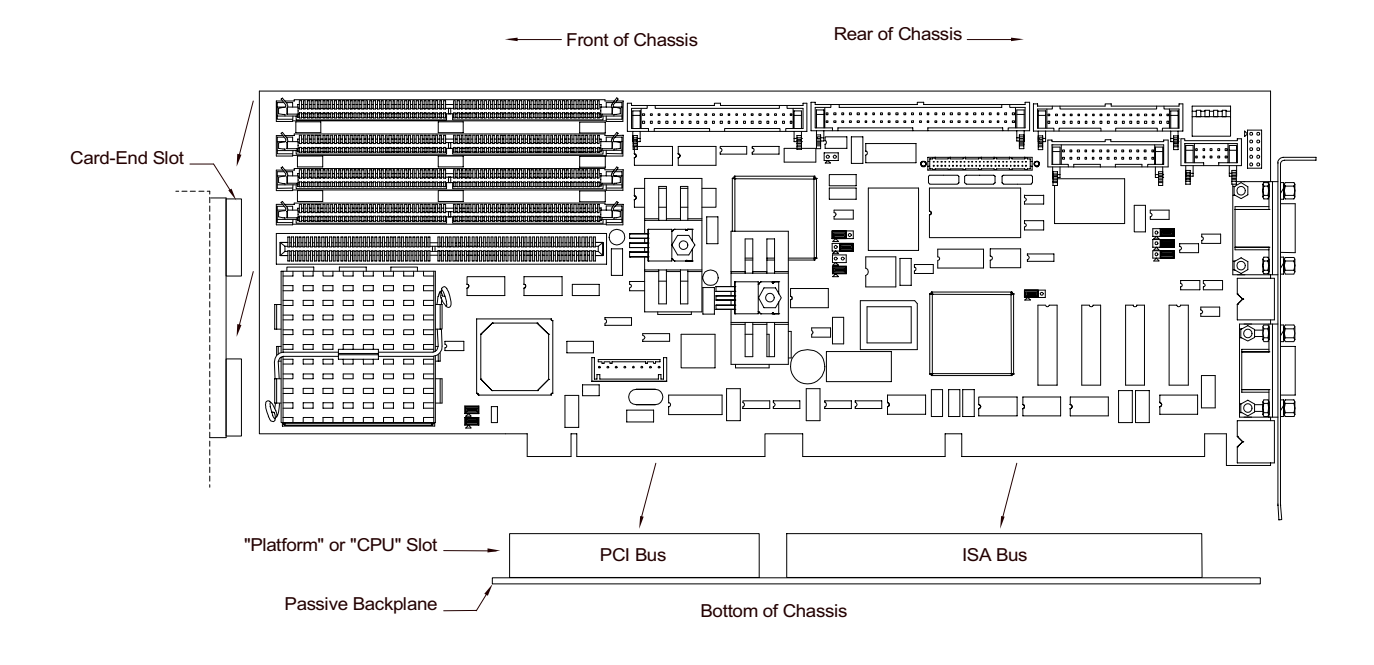

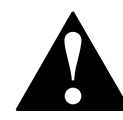

To avoid damage or injury, always power-off the system and disconnect all power cords from their power source before handling the equipment. To help prevent accidental damage that can be caused by static discharge, always use a grounding wrist strap or other static-dissipating device when accessing the interior of the chassis and handling the equipment.

# **Step 4: Attach Peripherals to Headers**

#### Overview

After you have installed the EPC-2100/2101 onto a passive backplane in a chassis, attach the necessary peripheral devices to the appropriate headers on the SBC (Figure 6).

#### SCSI Drive (EPC-2100 only)

Up to seven SCSI devices can be attached to this header via a 50-conductor flat cable in a daisy-chain configuration in the EPC-2100.

Note: The "red stripe" on the cable should be near Pin 1 on the header

#### **EIDE Drive**

Two EIDE (backwards-compatible with IDE) hard disk drives can be attached to this header via a 40-conductor flat cable.

Note: The "red stripe" on the cable should be near Pin 1 on the header.

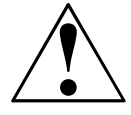

The BIOS will support up to four IDE drives. To use 3 or 4 drives, a 2<sup>nd</sup> controller is required. The 2<sup>nd</sup> controller must be configured to use IRQ15 and I/O Ports 170-177h.

#### IDE/SCSI Activity LED

This header connects the IDE or SCSI drive activity LED cable to the SBC. **Note:** Pin 1 is the anode; Pin 2 is the cathode.

#### FDD

Two floppy disk drives can be attached to this header via a 34-conductor flat cable. **Note:** The "red stripe" on the cable should be near Pin 1 on the header.

#### **Parallel Port**

The parallel port:

- Provides a Centronics-compatible printer interface
- Supports AT-compatible / bi-directional / EPP operations.

Note: The "red stripe" on the cable should be near Pin 1 on the header.

#### Keyboard

An AT or PS/2 keyboard can be attached to this header with an appropriate 8-pin cable. **Note:** The socket on the RadiSys keyboard cable is numbered in reverse order when compared to the pinout of the keyboard header on the SBC.

#### **Serial Port 2**

A serial device can be attached to this header (16550-compatible) via a 10-conductor flat cable. If connecting a serial mouse, be sure to use a shielded cable. **Note:** The "red stripe" on the cable should be near Pin 1 on the header.

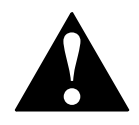

Improperly connecting the cable to this header can cause damage to the cable, SBC, and external serial device, and could void the warranty.

#### **Flat Panel Display**

A flat panel display such as a back-lit LCD can be attached to this header via a 50-conductor flat cable.

Note: For more information on the display system, see page 36.

**Figure 6. Peripheral Header Locations** 

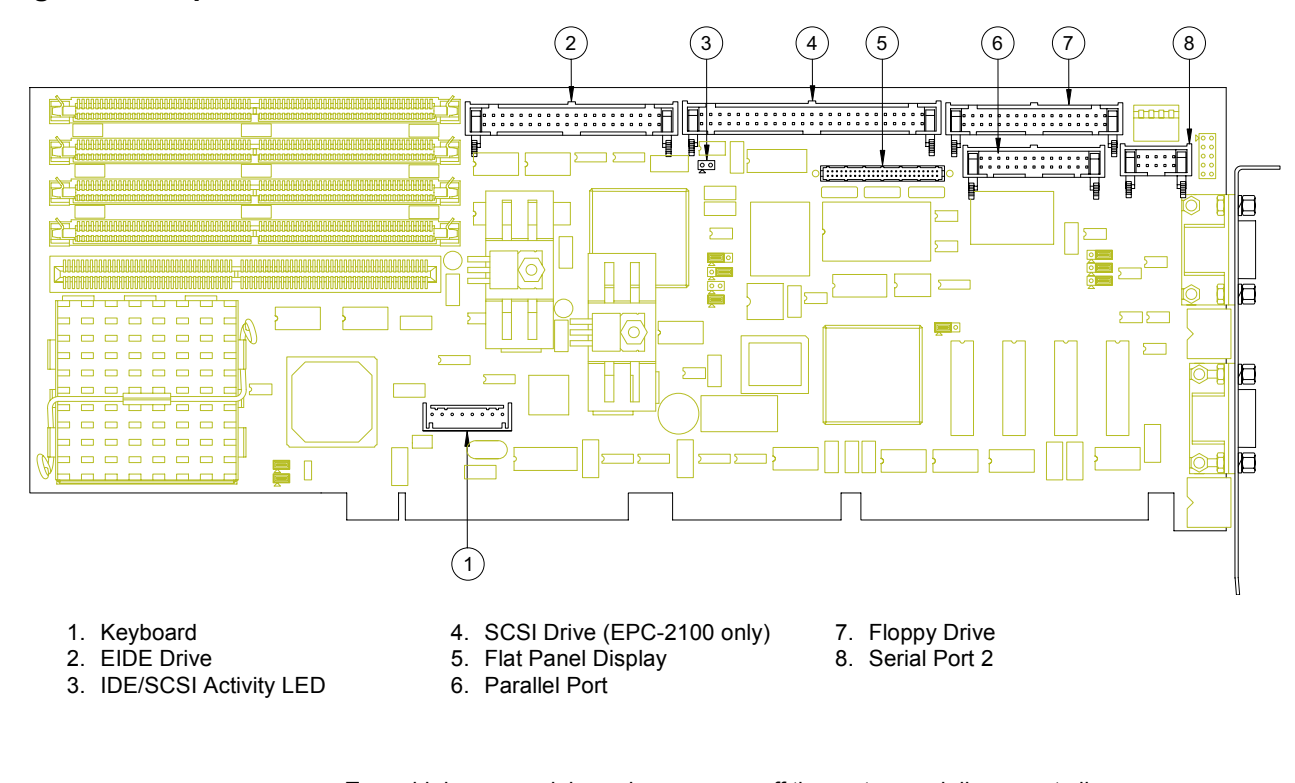

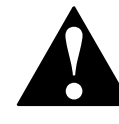

To avoid damage or injury, always power-off the system and disconnect all power cords from their power source before handling the equipment. To help prevent accidental damage that can be caused by static discharge, always use a grounding wrist strap or other static-dissipating device when accessing the interior of the chassis and handling the equipment.

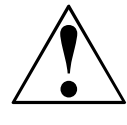

For pin signals and positions, see page 30. For information on the display system, see page 36.

# **Step 5: Attach Peripherals to Connectors**

#### Overview

After you have attached peripheral devices to the headers on the EPC-2100/2101, attach devices to connectors on the SBC (Figure 7).

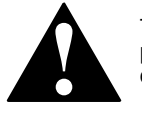

To avoid damage or injury, always power-off the system and disconnect all power cords from their power source before connecting or disconnecting any cables for the equipment.

#### VGA Video

This 15-pin connector provides a standard VGA system interface.

#### **Serial Port 1**

This serial port (16550-compatible) is a DE-9 male connector.

#### Keyboard

A PS/2 keyboard can be attached to this connector.

#### Mouse

A PS/2 mouse can be attached to this connector.

**Figure 7. Peripheral Connector Locations** 

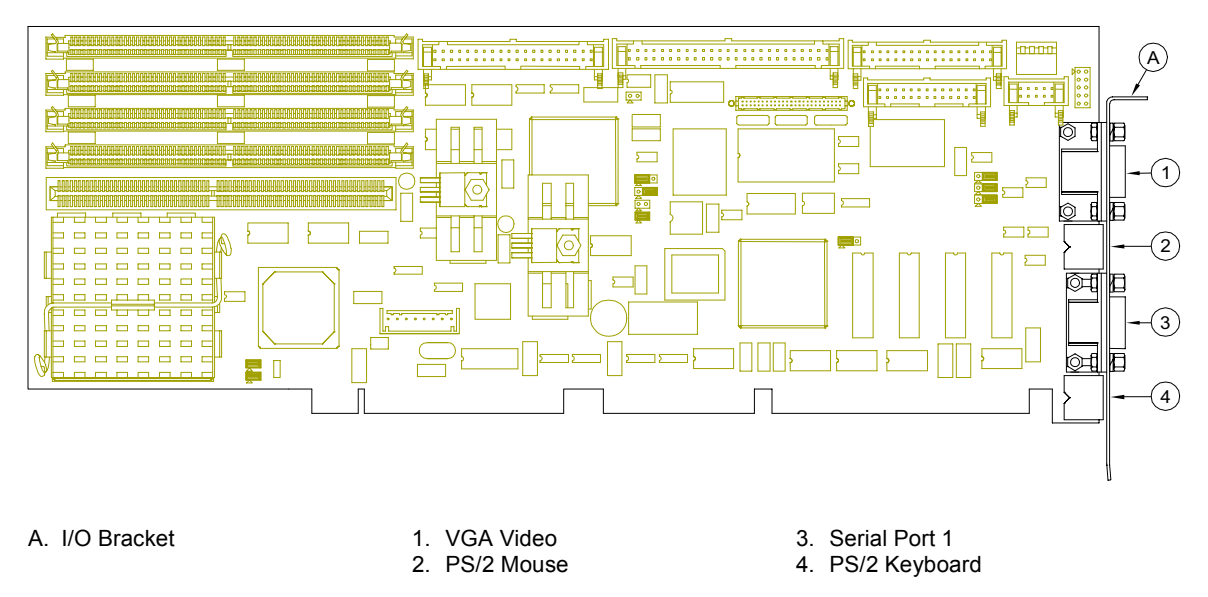

To avoid damage or injury, always power-off the system and disconnect all power cords from their power source before handling the equipment. To help prevent accidental damage that can be caused by static discharge, always use a grounding wrist strap or other static-dissipating device when accessing the interior of the chassis and handling the equipment.

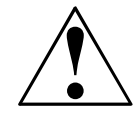

For pin signals and positions, see page 30. For information on the display system, see page 36.

# Step 6: Power-On the System

#### Overview

After you have installed the EPC-2100/2101 and connected all devices, power-on the system.

#### **No Power**

If the system does not power-on, check all power connections and the power source.

If power connections are secure and the power source is adequate, contact Technical Support at 800-627-8700 or 713-541-8200 between 8:00 a.m. and 5:00 p.m., Central Time, USA. For more information, see "Customer Support," page vi.

#### Startup

After you power-on the system, it will:

- Execute the Power-On Self Test (POST) to ensure that the system is functional and properly configured
- Start the operating system

#### Setup

During the POST, you can access the Setup Utility (Figure 8) to configure the system.

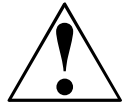

Before using the SBC for the first time, you should verify the system settings in the Setup Utility. See page 19.

# Step 7: Run the Setup Utility

#### Overview

The BIOS (Basic Input/Output System) Setup Utility allows you to configure the operations of the EPC-2100/2101.

#### Access

To access the Setup Utility, press F2 when prompted during the Power-On Self Test (POST).

#### Main Menu

The Setup Utility display (Figure 8) contains two areas:

- 1. Options: The options for the current menu are on the left side of the screen
- 2. Item Specific Help: Instructions for the current item are on the right side

#### Menus

The Setup Utility contains a toolbar at the top of the screen that allows you to access the following menus:

- Main
- Advanced
- Security
- Power
- Boot
- Server
- Exit

Options and items for these menus are listed in the tables beginning on page 21.

#### **Boot and Exit**

The Boot and Exit menus do not have "default" values. Items for these menus are *not* included in the tables below.

#### Operation

Use the following keys to operate the Setup Utility:

| Key                                                           | Action                                                                                       |
|---------------------------------------------------------------|----------------------------------------------------------------------------------------------|
| Up Arrow ( $\uparrow$ ) and Down Arrow ( $\downarrow$ )       | Select a menu item                                                                           |
| Left Arrow ( $\leftarrow$ ) and Right Arrow ( $\rightarrow$ ) | Select a menu                                                                                |
| Plus (+) and Minus (-)                                        | Change the value of an item                                                                  |
| Enter                                                         | Access a sub-menu (when an item with the sub-menu character $\triangleright$ is highlighted) |
| F1                                                            | Access Help for the Setup Utility                                                            |
| F9                                                            | Load default values for the setup options                                                    |
| F10                                                           | Save changes and exit                                                                        |
| Esc                                                           | Access the Exit menu                                                                         |

# Figure 8. Setup Utility Main Menu

|                                                                                                    |                                                                                                    | Item Specific Help                                                          |
|----------------------------------------------------------------------------------------------------|----------------------------------------------------------------------------------------------------|-----------------------------------------------------------------------------|
| System Time:<br>System Date:<br>Diskette A:<br>Diskette B:<br>> IDE Adapter 0 Master<br>> IDE Adapter 0 Slave<br>> IDE Adapter 1 Master<br>> IDE Adapter 1 Slave<br>Video System<br>> Cache Memory<br>> Boot Options<br>> Keyboard Features<br>System Memory: 64<br>Extended Memory: 71 | [12:12:00]<br>[03/14/2001]<br>[1.44, 3½"]<br>[Disabled]<br>[Maxtor 7541A]<br>[CD-ROM]<br>[None]<br>[None]<br>[EGA/VGA] | <tab>, <shift-tab>, or<br/><enter> selects field.</enter></shift-tab></tab> |

#### Main Menu

Table 5. Main Menu Options and Item Values

| Option / Sub-Menu                     | ltem                                                                                                    | Default Setting                                | Alternate Settings                                                                    |  |
|---------------------------------------|----------------------------------------------------------------------------------------------------|------------------------------------------------|---------------------------------------------------------------------------------------|--|
| System Time                           | N/A                                                                                                    | Current Time in Hours,<br>Minutes, and Seconds | N/A                                                                                   |  |
| System Date                           | N/A                                                                                                    | Current Date in Month, Day, and Year           | N/A                                                                                   |  |
| Diskette A                            | N/A                                                                                                    | 1.44/1.25 MB 3½"                               | Disabled, 720 KB 3½",<br>2.88 MB 3½", 360 KB 5¼",<br>1.2 MB 5¼"                       |  |
| Diskette B                            | N/A                                                                                                    | Disabled                                       | 720 KB 3½", 1.44/1.25 MB 3½",<br>2.88 MB 3½", 360 KB 5¼",<br>1.2 MB 5¼"               |  |
| ⊳ IDE Adapter 0 / 1<br>Master / Slave | Туре                                                                                                    | Auto (all 4 possible devices)                  | User, 1-39, CD-ROM,<br>ATAPI Removable,<br>IDE Removable,<br>Other ATAPI, None        |  |
|                                       |                                                                                                    | Note: If Type is set to Auto, t 32-Bit I/O.    | he only option available will be                                                      |  |
|                                       | <ul> <li>Cylinders</li> <li>Heads</li> <li>Sectors</li> <li>Maximum Capacity<br/>(Display only)</li> </ul> | Enter a value                                  | N/A                                                                                   |  |
|                                       | Multi-Sector Transfers                                                                                     | 16 Sectors                                     | Disabled, 2 Sectors,<br>4 Sectors, 8 Sectors                                          |  |
|                                       | LBA Mode Control                                                                                           | Disabled                                       | Enabled                                                                               |  |
|                                       | 32-Bit I/O                                                                                                 | Disabled                                       | Enabled                                                                               |  |
|                                       | Transfer Mode                                                                                              | Fast PIO 4                                     | Standard, Fast PIO 1,<br>Fast PIO 2, Fast PIO 3,<br>FPIO 3 / DMA 1, FPIO 4 /<br>DMA 2 |  |
| Cache Memory                          | Memory Cache                                                                                               | Disabled                                       | Enabled                                                                               |  |
|                                       | Cache System BIOS Area                                                                                     | Enabled                                        | Disabled                                                                              |  |
|                                       | Cache Video BIOS Area                                                                                      | Enabled                                        | Disabled                                                                              |  |
|                                       | Cache C800—DFFF                                                                                            | Disabled (all regions)                         | Enabled                                                                               |  |
| Boot Options                          | Summary Screen                                                                                             | Enabled                                        | Disabled                                                                              |  |
|                                       | Floppy Check                                                                                               | Enabled                                        | Disabled                                                                              |  |
|                                       | Quiet Boot (Graphics)                                                                                      | Disabled                                       | Enabled                                                                               |  |
|                                       | POST Errors                                                                                                | Enabled                                        | Disabled                                                                              |  |
|                                       | Show Setup Entry Msg.                                                                                      | Enabled                                        | Disabled                                                                              |  |
|                                       | Drive Autotype Pre-Delay                                                                                   | 3 sec                                          | No Delay, 6 sec, 9 sec, 12<br>sec, 15 sec, 21 sec, 30 sec                             |  |
| Keyboard Features                     | Numlock                                                                                                    | Off                                            | On, Auto                                                                              |  |
|                                       | Key Click                                                                                                  | Enabled                                        | Disabled                                                                              |  |
|                                       | Keyboard Auto-Repeat Rate                                                                                  | 30/sec                                         | 26.7/sec, 21.8/sec, 18.5/sec, 13.3/sec, 10/sec, 6/sec, 2/sec                          |  |
|                                       | Keyboard Auto-Repeat Delay                                                                                 | 1/2 sec                                        | 1/4 sec, 3/4 sec, 1 sec                                                               |  |
| System Memory                         | N/A                                                                                                    | Display only                                   | N/A                                                                                   |  |
| Extended Memory                       | N/A                                                                                                    | Display only                                   | N/A                                                                                   |  |

#### Advanced

Table 6. Advanced Menu Options and Item Values

| Option / Sub-Menu                          | ltem                                        | Default Setting                                                                  | Alternate Settings                                                                       |  |
|--------------------------------------------|---------------------------------------------|----------------------------------------------------------------------------------|------------------------------------------------------------------------------------------|--|
| <ul> <li>Integrated Peripherals</li> </ul> | Serial Port A                               | Enabled (user configures)                                                        | Disabled (no configuration),<br>Auto (BIOS or OS selects),<br>OS Controlled (OS selects) |  |
|                                            | Serial Port A: Base I/O<br>Address          | 3F8                                                                              | 2F8, 3E8, 2E8, 220, 228, 238,<br>338                                                     |  |
|                                            | Serial Port A: Interrupt                    | IRQ 4                                                                            | IRQ 3                                                                                    |  |
|                                            | Serial Port B                               | Enabled                                                                          | Disabled, Auto, OS Controlled                                                            |  |
|                                            | Serial Port B: Base I/O<br>Address          | 2F8                                                                              | 3F8, 3E8, 2E8, 220, 228, 238,<br>338                                                     |  |
|                                            | Serial Port B: Interrupt                    | IRQ 3                                                                            | IRQ 4                                                                                    |  |
|                                            | Parallel Port                               | Enabled                                                                          | Disabled, Auto, OS Controlled                                                            |  |
|                                            | Parallel Port: Mode                         | Output Only (ISA)                                                                | Bi-Directional, EPP                                                                      |  |
|                                            | Parallel Port: Base I/O<br>Address          | 378                                                                              | 278, 3BC                                                                                 |  |
|                                            | Parallel Port: Interrupt                    | IRQ 7                                                                            | IRQ 5                                                                                    |  |
|                                            | Parallel Port: DMA                          | DMA 3                                                                            | DMA 1                                                                                    |  |
|                                            | Floppy Disk Controller                      | Enabled                                                                          | Disabled                                                                                 |  |
|                                            | Floppy Disk Controller:<br>Base I/O Address | Primary                                                                          | Secondary                                                                                |  |
| Advanced Chipset Control                   | DRAM Speed                                  | 70 ns                                                                            | 60 ns                                                                                    |  |
|                                            | ECC / Parity Config                         | Parity                                                                           | Disabled, ECC                                                                            |  |
|                                            |                                             | <b>Note:</b> The ECC option functions only if Parity / FPM SIMMs are installed.  |                                                                                          |  |
|                                            | Enable Memory Gap                           | Disabled                                                                         | Hole at 512 K — 640 K,<br>Hole at 14 MB — 16 MB,<br>Hole at 15 MB — 16 MB                |  |
|                                            | Alias ISA at 512—528 MB                     | Disabled                                                                         | Enabled                                                                                  |  |
|                                            | DMA Aliasing                                | Disabled                                                                         | Enabled                                                                                  |  |
|                                            | 8-Bit I/O Recovery                          | 4.5                                                                              | 3.5, 5.5, 6.5, 7.5, 8.5, 9.5,<br>10.5, 11.5                                              |  |
|                                            | 16-Bit I/O Recovery                         | 4.5                                                                              | 3.5, 5.5, 6.5, 7.5                                                                       |  |
|                                            | ISA Bus Speed                               | PCI Clock ÷ 4 [8.33 MHz]                                                         | PCI Clock ÷ 3 [11 MHz]                                                                   |  |
|                                            | Watchdog Timer Status                       | Disabled                                                                         | Enabled                                                                                  |  |
|                                            | Watchdog Timer Delay                        | 1.2 sec                                                                          | 150 ms                                                                                   |  |
|                                            | ISA Bus GAT                                 | Disabled                                                                         | Enabled                                                                                  |  |
|                                            |                                             | Note: ISA cards that use DMA may require this function.                          |                                                                                          |  |
|                                            | PCI Delayed Transactions                    | Enabled Disabled                                                                 |                                                                                          |  |
|                                            |                                             | <b>Note:</b> Disable this feature if floppy errors occur with a multitasking OS. |                                                                                          |  |

# Advanced (continued)

The items for the Advanced menu are continued below:

| Option / Sub-Menu              | ltem                                                                                                    | Default Setting            | Alternate Settings                                                                                                    |  |
|--------------------------------|----------------------------------------------------------------------------------------------------|----------------------------|----------------------------------------------------------------------------------------------------|--|
| ▷ PCI Devices                  | PCI IRQ Line 1                                                                                                 | 9 (Open)                   | Auto Select, Disabled,<br>3 (COM2/COM4),<br>4 (COM1/COM3),<br>5 (2nd LPT), 7 (1st LPT),<br>10 (Open), 11 (Open),<br>12 (PS/2 Mouse),<br>14 (Primary IDE),<br>15 (Secondary IDE) |  |
|                                | PCI IRQ Line 2                                                                                                 | 10 (Open)                  | Auto Select, Disabled,<br>3, 4, 5, 7, 9, 11, 12, 14, 15                                                                                                    |  |
|                                | PCI IRQ Line 3                                                                                                 | 11 (Open)                  | Auto Select, Disabled,<br>3, 4, 5, 7, 9, 10, 12, 14, 15                                                                                                    |  |
|                                | PCI IRQ Line 4                                                                                                 | 15 (Secondary IDE)         | Auto Select, Disabled,<br>3, 4, 5, 7, 9, 10, 11, 12, 14                                                                                                    |  |
|                                | ISA Graphics Device Installed                                                                                  | No                         | Yes                                                                                                    |  |
|                                | Cache Line Size                                                                                                | Auto (4)                   | 8, 12, 16, 20, 24, 28, 32, 36,<br>40, 44, 48, 52, 56, 60, 64                                                                                                    |  |
|                                | Latency Timer                                                                                                  | Auto (64)                  | 32, 64, 96, 128, 160, 196, 224                                                                                                    |  |
|                                | PCI/PNP ISA UMB Region<br>Exclusion:<br>C800—CBFF, CC00—CFFF,<br>D000—D3FF, D400—D7FF,<br>D800—DBFF, DC00—DFFF | Available (all regions)    | Reserved                                                                                                    |  |
|                                | PCI/PNP ISA IRQ Resource<br>Exclusion:<br>IRQ 3, IRQ 4, IRQ 5, IRQ 7,<br>IRQ 9, IRQ 10, IRQ 11, IRQ 15         | Available (all interrupts) | Reserved                                                                                                    |  |
| Embedded PCI Devices           | Embedded C&T PCI VGA                                                                                           | Enabled                    | Disabled                                                                                                    |  |
|                                | C&T Video Output                                                                                               | Dual Output                | Analog Only, Panel Only                                                                                                    |  |
|                                | Local Bus IDE Adapter                                                                                          | Enabled                    | Disabled                                                                                                    |  |
|                                | Embedded Adaptec SCSI*                                                                                         | Disabled                   | Enabled                                                                                                    |  |
|                                | Embedded SCSI Clock*                                                                                           | 33 MHz                     | 40 MHz                                                                                                    |  |
|                                | USB Controller                                                                                                 | Disabled                   | Enabled                                                                                                    |  |
| PS/2 Mouse                     | N/A                                                                                                    | Disabled                   | Enabled                                                                                                    |  |
| Onboard Speaker                | N/A                                                                                                    | Enabled                    | Disabled                                                                                                    |  |
| Plug & Play O/S                | N/A                                                                                                    | Yes                        | No                                                                                                    |  |
| Secured Setup<br>Configuration | N/A                                                                                                    | No                         | Yes                                                                                                    |  |
| Large Disk Access Mode         | N/A                                                                                                    | DOS                        | Other                                                                                                    |  |

\*These items are displayed only with the EPC-2100.

# Security

#### Table 7. Security Menu Options and Item Values

| Option / Sub-Menu       | ltem | Default Setting               | Alternate Settings     |  |
|-------------------------|------|-------------------------------|------------------------|--|
| Supervisor Password Is  | N/A  | Clear / Set<br>(Display only) | N/A                    |  |
| User Password Is        | N/A  | Clear / Set<br>(Display only) | N/A                    |  |
| Set Supervisor Password | N/A  | Enter a value                 | N/A                    |  |
| Set User Password       | N/A  | Enter a value                 | N/A                    |  |
| Password on Boot        | N/A  | Disabled                      | Enabled                |  |
| Fixed Disk Boot Sector  | N/A  | Normal                        | Write Protect          |  |
| Diskette Access         | N/A  | Supervisor                    | User                   |  |
| Virus Check Reminder    | N/A  | Disabled                      | Daily, Weekly, Monthly |  |
| System Backup Reminder  | N/A  | Disabled                      | Daily, Weekly, Monthly |  |

#### Power

#### Table 8. Power Menu Options and Item Values

| Option / Sub-Menu    | ltem                                                                                                    | Default Setting       | Alternate Settings                                                                                                    |  |  |  |
|----------------------|----------------------------------------------------------------------------------------------------|-----------------------|----------------------------------------------------------------------------------------------------|--|--|--|
| Power Savings        | N/A                                                                                                    | Disabled              | Customized,<br>Maximum Power Savings,<br>Maximum Performance                                                                                |  |  |  |
|                      | <b>Note:</b> If this feature is disabled, Standby, Auto Suspend, Hard Disk, and Video Timeouts will be disabled. |                       |                                                                                                    |  |  |  |
|                      | Note: The following table lists preset options:                                                                  |                       |                                                                                                    |  |  |  |
|                      | Feature                                                                                                    | Maximum Power Savings | Maximum Performance                                                                                                    |  |  |  |
|                      | Standby Timeout                                                                                                  | 1 Minute              | 16 Minutes                                                                                                    |  |  |  |
|                      | Auto Suspend Timeou                                                                                              | It 5 Minutes          | 60 Minutes                                                                                                    |  |  |  |
|                      | Hard Disk Timeout                                                                                                | 10 Seconds            | 15 Minutes                                                                                                    |  |  |  |
|                      | Video Timeout                                                                                                    | 10 Seconds            | 15 Minutes                                                                                                    |  |  |  |
|                      |                                                                                                    | _                     |                                                                                                    |  |  |  |
| Standby Timeout      | N/A                                                                                                    | Off                   | 1 Minute, 2 Minutes,<br>4 Minutes, 6 Minutes,<br>8 Minutes, 12 Minutes,<br>16 Minutes                                                       |  |  |  |
| Auto Suspend Timeout | N/A                                                                                                    | Off                   | 5 Minutes, 10 Minutes,<br>15 Minutes, 20 Minutes,<br>30 Minutes, 40 Minutes,<br>60 Minutes                                                  |  |  |  |
| Hard Disk Timeout    | N/A                                                                                                    | Disabled              | 10 Seconds, 15 Seconds,<br>30 Seconds, 45 Seconds,<br>1 Minute, 2 Minutes,<br>4 Minutes, 6 Minutes,<br>8 Minutes, 10 Minutes,<br>15 Minutes |  |  |  |

# Power (continued)

The items for the Power menu are continued below:

| Option / Sub-Menu        | ltem                                                                                                    | Default Setting           | Alternate Settings                                                                                                    |  |
|--------------------------|----------------------------------------------------------------------------------------------------|---------------------------|----------------------------------------------------------------------------------------------------|--|
| Video Timeout N/A        |                                                                                                    | Disabled                  | 10 Seconds, 15 Seconds,<br>30 Seconds, 45 Seconds,<br>1 Minute, 2 Minutes,<br>4 Minutes, 6 Minutes,<br>8 Minutes, 10 Minutes,<br>15 Minutes |  |
| Resume on Modem Ring N/A |                                                                                                    | Off                       | On                                                                                                    |  |
| Resume on Time           | me on Time N/A                                                                                           |                           | On                                                                                                    |  |
| Resume Time              | ne Time N/A                                                                                              |                           | N/A                                                                                                    |  |
| Advanced Options         | IRQ 1                                                                                                    | Enabled                   | Disabled                                                                                                    |  |
|                          | IRQ 3, IRQ 4, IRQ 5, IRQ 6,<br>IRQ 7, IRQ 8, IRQ 9, IRQ 10,<br>IRQ 11, IRQ 12, IRQ 13,<br>IRQ 14, IRQ 15 | Disabled (all interrupts) | Enabled                                                                                                    |  |
|                          | SMI / NMI                                                                                                | Disabled (both options)   | Enabled                                                                                                    |  |

#### Server

#### Table 9. Server Menu Options and Item Values

| Option / Sub-Menu          | ltem | Default Setting | Alternate Settings                                                                                                    |
|----------------------------|------|-----------------|----------------------------------------------------------------------------------------------------|
| Console Redirect Port      | N/A  | Disabled        | 3F8 IRQ 4 (COM 1),<br>2F8 IRQ 3 (COM 2),<br>3E8 IRQ 4 (COM 3),<br>2E8 IRQ 3 (COM 4),<br>3F8 IRQ 3, 2F8 IRQ 4,<br>3E8 IRQ 3, 2E8 IRQ 4, |
| Console Redirect Baud Rate | N/A  | 9600            | 19200, 38400, 56000                                                                                                    |

# Notes

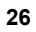

# **Technical Data**

This chapter provides the following:

- System specifications and environmental tolerances
- Pin positions and signal listings for all headers and connectors
- Information on the display system
- Notes on installing memory modules

3

#### **Specifications**

#### Overview

Listed in the table below are system specifications and environmental tolerances for the EPC-2100/2101 series SBC.

Note: These specifications are subject to change without notice.

#### Environmental

| Temperature | Operating:     | 0 to +60 °C (32 to 140 °F)                   |
|-------------|----------------|----------------------------------------------|
|             | Non-Operating: | -40 to +70 °C (-40 to 158 °F)                |
| Humidity    | Operating:     | 5 — 95% @ 40 °C, non-condensing              |
|             | Non-Operating: | 0 — 95% @ 40 °C, non-condensing              |
| Shock       | Operating:     | 1.25 G @ 10 ms (10 G in appropriate chassis) |
|             | Non-Operating: | 30 G @ 10 ms (40 G in appropriate chassis)   |
| Vibration   | Operating:     | 1 G @ 5 — 100 Hz                             |
|             | Non-Operating: | 5 G @ 5 — 200 Hz                             |
| Altitude    | Operating:     | 15,000 ft (4,572 m)                          |
|             | Non-Operating: | 50,000 ft (15,240 m)                         |

#### Table 10. Environmental Tolerances

#### **About Thermal Data**

RadiSys validates the operating specifications of its products by testing with the most demanding hardware and software configurations to maximize the power supply draw and generate a worst-case scenario. Despite these efforts, the specifications outlined above are only benchmarks and should be regarded as such.

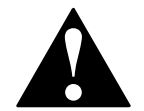

The SBC requires a minimum airflow of 200 linear feet per minute (LFM) unimpeded across the CPU within 5 to 60 °C (41 to 140 °F) ambient temperature. Operations outside these specifications could void the warranty.

# System

| CPU                   | ● 100_133_166 MHz Intel <sup>™</sup> Pentium® Processor                                    |  |  |
|-----------------------|--------------------------------------------------------------------------------------------|--|--|
|                       | <ul> <li>166, 200, or 233 MHz Pentium Processor with MMX<sup>™</sup> Technology</li> </ul> |  |  |
| Chipset               | Intel 430HX PCIset                                                                         |  |  |
| Cache                 | 256 KB or 512 KB Level 2 write-back cache:                                                 |  |  |
|                       | Zero wait state at 66 MHz                                                                  |  |  |
|                       | 8 ns synchronous pipeline burst COAST RAM                                                  |  |  |
| Memory                | Four 72-pin sockets organized in two banks, supporting:                                    |  |  |
|                       | Up to 256 MB                                                                               |  |  |
|                       | 1/2/4/8/16 x 32/36, 60/70 ns, Fast Page Mode DRAM SIMMs                                    |  |  |
|                       | Parity/FPM or Non-Parity                                                                   |  |  |
|                       | ECC or up to 128 Mb EDO                                                                    |  |  |
|                       | Single bit error correction, double bit detection (ECC mode only)                          |  |  |
| Addressing            | Real and protected mode supported                                                          |  |  |
|                       | Real address mode: 20-bit                                                                  |  |  |
|                       | Protected address mode:16-bit on ISA bus, 32-bit on PCI local bus                          |  |  |
| Data Path             | 64-bit on board: 16-bit on ISA bus, 32-bit on PCI local bus                                |  |  |
| Flash Memory          | 4 Mb (512 KB x 8)                                                                          |  |  |
| Clock/Calendar        | DS1287-compatible Real-Time Clock                                                          |  |  |
|                       | accurate to +/- 12 minutes/year, at 25 °C; includes CMOS                                   |  |  |
| Power Requirements    | Input Power 21 — 35 W                                                                      |  |  |
| w/ 8-256 MB DRAM      | +5 V 4.3 — 7.0 A                                                                           |  |  |
| (Excludes             | +12 V 0.1 A                                                                                |  |  |
| requirements for flat | -12 V 0.1 A                                                                                |  |  |
| panel device)         |                                                                                            |  |  |
| Form Factor           | 13.28" (33.73 cm) x 4.80" (12.19 cm)                                                       |  |  |

# **Pin Signals**

#### Overview

The tables below list the pin signals for the serial and parallel ports. The following illustration (Figure 9) indicates the pin positions for each.

Table 12. Serial and Parallel Port Pin Signals

| Serial Port 1 |                           |  |  |
|---------------|---------------------------|--|--|
| RS-232        |                           |  |  |
| Pin           | Description               |  |  |
| DE9P          |                           |  |  |
| 1             | Data Carrier Detect (In)  |  |  |
| 2             | Receive Data (In)         |  |  |
| 3             | Transmit Data (Out)       |  |  |
| 4             | Data Terminal Ready (Out) |  |  |
| 5             | Ground                    |  |  |
| 6             | Data Set Ready (In)       |  |  |
| 7             | Request to Send (Out)     |  |  |
| 8             | Clear to Send (In)        |  |  |
| 9             | Ring Indicator (In)       |  |  |

| Serial Port 2                                                             |                          |        |        |                  |  |
|---------------------------------------------------------------------------|--------------------------|--------|--------|------------------|--|
|                                                                           | RS-232                   | RS-422 |        |                  |  |
| 10-Pin                                                                    | Description              | Pin    |        | Description      |  |
| 1                                                                         | Data Carrier Detect (In) | DE9P   | 10-Pin |                  |  |
| 2                                                                         | Data Set Ready (In)      | 1      | 1      | /Z Output (TX-)  |  |
| 3                                                                         | Receive Data (In)        | 6      | 2      | /B Receive (RX-) |  |
| 4                                                                         | Request to Send (Out)    | 2      | 3      | Y Output (TX+)   |  |
| 5                                                                         | Transmit Data (Out)      | 8      | 6      | A Receive (RX+)  |  |
| 6                                                                         | Clear to Send (In)       |        |        |                  |  |
| 7 Data Terminal Ready (Out)                                               |                          |        |        |                  |  |
| 8                                                                         | Ring Indicator (In)      |        |        |                  |  |
| 9                                                                         | Ground                   |        |        |                  |  |
| 10                                                                        | N/C                      |        |        |                  |  |
| To connect two RS-422 devices, use a shielded twisted-pair (STP) cable no |                          |        |        |                  |  |

To connect two RS-422 devices, use a shielded twisted-pair (STP) cable no longer than 4,000 feet, configured as listed below:

| Machine A<br>Pin Signal |                       | Machine B<br>Pin Signal |
|-------------------------|-----------------------|-------------------------|
| /Z Output (TX-)         | $\longleftrightarrow$ | /B Receive (RX-)        |
| Y Output (TX+)          | $\longleftrightarrow$ | A Receive (RX+)         |
| /B Receive (RX-)        | $\longleftrightarrow$ | /Z Output (TX-)         |
| A Receive (RX+)         | $\longleftrightarrow$ | Y Output (TX+)          |

| Parallel Port |                                        |                 |                                 |  |  |  |  |  |  |
|---------------|----------------------------------------|-----------------|---------------------------------|--|--|--|--|--|--|
| Pin           | Description                            | Pin             | Description                     |  |  |  |  |  |  |
| DB25S         |                                        | DB25S           |                                 |  |  |  |  |  |  |
| 1             | - Strobe                               | 15              | Data Bit 6                      |  |  |  |  |  |  |
| 2             | - Auto Feed                            | 17              | Data Bit 7                      |  |  |  |  |  |  |
| 3             | Data Bit 0                             | 19              | <ul> <li>Acknowledge</li> </ul> |  |  |  |  |  |  |
| 4             | - Error                                | 21              | + Busy                          |  |  |  |  |  |  |
| 5             | Data Bit 1                             | 23              | + Paper Feed                    |  |  |  |  |  |  |
| 6             | <ul> <li>Initialize Printer</li> </ul> | 25              | + Select                        |  |  |  |  |  |  |
| 7             | Data Bit 2                             | 26              | Not Connected                   |  |  |  |  |  |  |
| 8             | <ul> <li>Select Input</li> </ul>       | 10, 12,         | Ground                          |  |  |  |  |  |  |
| 9             | Data Bit 3                             | 14, 16,         |                                 |  |  |  |  |  |  |
| 11            | Data Bit 4                             | 18,20,<br>22,24 |                                 |  |  |  |  |  |  |
| 13            | Data Bit 5                             | ZZ, Z4          |                                 |  |  |  |  |  |  |

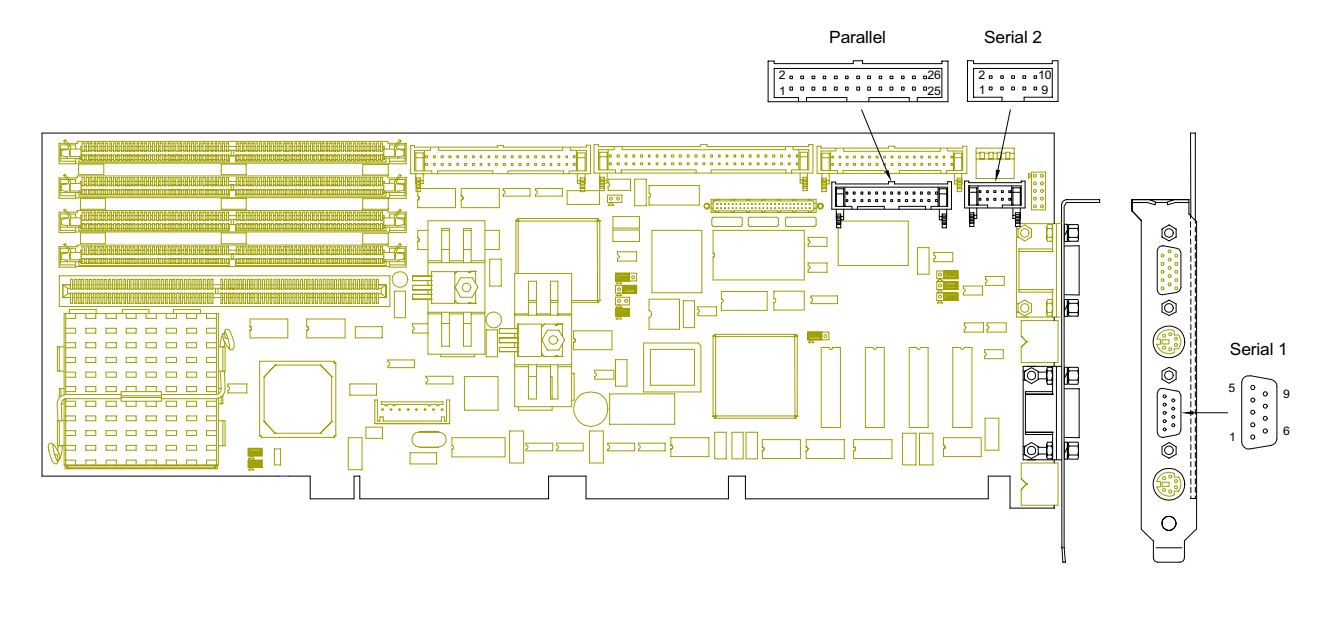

Figure 9. Serial and Parallel Headers and Connectors

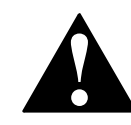

To avoid damage or injury, always power-off the system and disconnect all power cords from their power source before handling the equipment. To help prevent accidental damage that can be caused by static discharge, always use a grounding wrist strap or other static-dissipating device when accessing the interior of the chassis and handling the equipment.

# **Pin Signals (continued)**

#### Overview

The tables below list the pin signals for each peripheral header and connector. The following illustration (Figure 10) indicates the pin positions for each.

Table 13. Peripheral Header and Connector Pin Signals

|     | EI            | DE            |                           |                            | PS/2 Mouse / Keyboar | ď                          |
|-----|---------------|---------------|---------------------------|----------------------------|----------------------|----------------------------|
| Pin | Description   | Pin           | Description               | Pin                        | Description          |                            |
| 1   | Reset (Out)   | 21            | DMA Request (I/O)         | 1                          | Data                 |                            |
| 3   | Data 7 (I/O)  | 23            | - I/O Write (Out)         | 2                          | Not Connected        |                            |
| 4   | Data 8 (I/O)  | 25            | - I/O Read (Out)          | 3                          | Ground               |                            |
| 5   | Data 6 (I/O)  | 27            | I/O Channel Ready (In)    | 4                          | +5 V                 |                            |
| 6   | Data 9 (I/O)  | 28            | + ALE                     | 5                          | Clock                |                            |
| 7   | Data 5 (I/O)  | 29            | DMA Acknowledge(Out)      | 6                          | Not Connected        |                            |
| 8   | Data 10 (I/O) | 31            | + IRQ14 (In)              |                            |                      |                            |
| 9   | Data 4 (I/O)  | 32            | I/O CS16 (Out)            |                            | Keyboard             |                            |
| 10  | Data 11 (I/O) | 33            | + ADDR1 (Out)             | Pin<br>Signals on<br>Board | Description          | Pin<br>Signals on<br>Cable |
| 11  | Data 3 (I/O)  | 34            | - Passed Diagnostics (In) | 1                          | Reset                | 8                          |
| 12  | Data 12 (I/O) | 35            | + ADDR0 (Out)             | 2                          | Ground               | 7                          |
| 13  | Data 2 (I/O)  | 36            | + ADDR2 (Out)             | 3                          | Not Connected        | 6                          |
| 14  | Data 13 (I/O) | 37            | - CS0 (Out)               | 4                          | Keyboard Clock       | 5                          |
| 15  | Data 1 (I/O)  | 38            | - CS1 (Out)               | 5                          | Keyboard Data        | 4                          |
| 16  | Data 14 (I/O) | 39            | Activity Light (Out)      | 6                          | Keyboard Lock        | 3                          |
| 17  | Data 0 (I/O)  | 2, 19,        | Ground                    | 7                          | +5 V                 | 2                          |
| 18  | Data 15 (I/O) | 22, 24,       |                           | 8                          | Speaker              | 1                          |
| 20  | Not Connected | 26, 30,<br>40 |                           |                            |                      |                            |

| SCSI (EPC-2100 only) |             |                        |             |  |  |  |  |  |
|----------------------|-------------|------------------------|-------------|--|--|--|--|--|
| Pin                  | Description | Pin                    | Description |  |  |  |  |  |
| 2                    | DB0 (I/O)   | 46                     | - CD (In)   |  |  |  |  |  |
| 4                    | DB1 (I/O)   | 48                     | - REQ (In)  |  |  |  |  |  |
| 6                    | DB2 (I/O)   | 50                     | - I/O (In)  |  |  |  |  |  |
| 8                    | DB3 (I/O)   | 25                     | Open        |  |  |  |  |  |
| 10                   | DB4 (I/O)   | 23, 24,                | Reserved    |  |  |  |  |  |
| 12                   | DB5 (I/O)   | 27, 28                 |             |  |  |  |  |  |
| 14                   | DB6 (I/O)   | 1, 3, 5,               | Ground      |  |  |  |  |  |
| 16                   | DB7 (I/O)   | 7, 9,                  |             |  |  |  |  |  |
| 18                   | DBP (I/O)   | 11, 13,                |             |  |  |  |  |  |
| 26                   | TERMPWR     | 19 20                  |             |  |  |  |  |  |
| 32                   | - ATN (Out) | 21, 22,                |             |  |  |  |  |  |
| 36                   | - BSY (I/O) | 29, 30,                |             |  |  |  |  |  |
| 38                   | -ACK (Out)  | 31, 33,                |             |  |  |  |  |  |
| 40                   | - RST (I/O) | 34, 35,                |             |  |  |  |  |  |
| 42                   | - MSG (In)  | <i>31,39,</i><br>41 43 |             |  |  |  |  |  |
| 44                   | - SEL (I/O) | 45, 47,                |             |  |  |  |  |  |
|                      |             | 49                     |             |  |  |  |  |  |

| '      | VGA Video       |  |  |  |  |  |  |
|--------|-----------------|--|--|--|--|--|--|
| Pin    | Description     |  |  |  |  |  |  |
| 15-Pin |                 |  |  |  |  |  |  |
| 1      | Red             |  |  |  |  |  |  |
| 2      | Green           |  |  |  |  |  |  |
| 3      | Blue            |  |  |  |  |  |  |
| 4      | Not Connected   |  |  |  |  |  |  |
| 5      | Ground          |  |  |  |  |  |  |
| 6      | Ground          |  |  |  |  |  |  |
| 7      | Ground          |  |  |  |  |  |  |
| 8      | Ground          |  |  |  |  |  |  |
| 9      | Not Connected   |  |  |  |  |  |  |
| 10     | Ground          |  |  |  |  |  |  |
| 11     | Not Connected   |  |  |  |  |  |  |
| 12     | ID 1            |  |  |  |  |  |  |
| 13     | Horizontal Sync |  |  |  |  |  |  |
| 14     | Vertical Sync   |  |  |  |  |  |  |
| 15     | ID 3            |  |  |  |  |  |  |

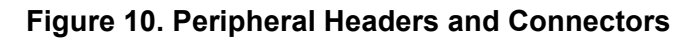

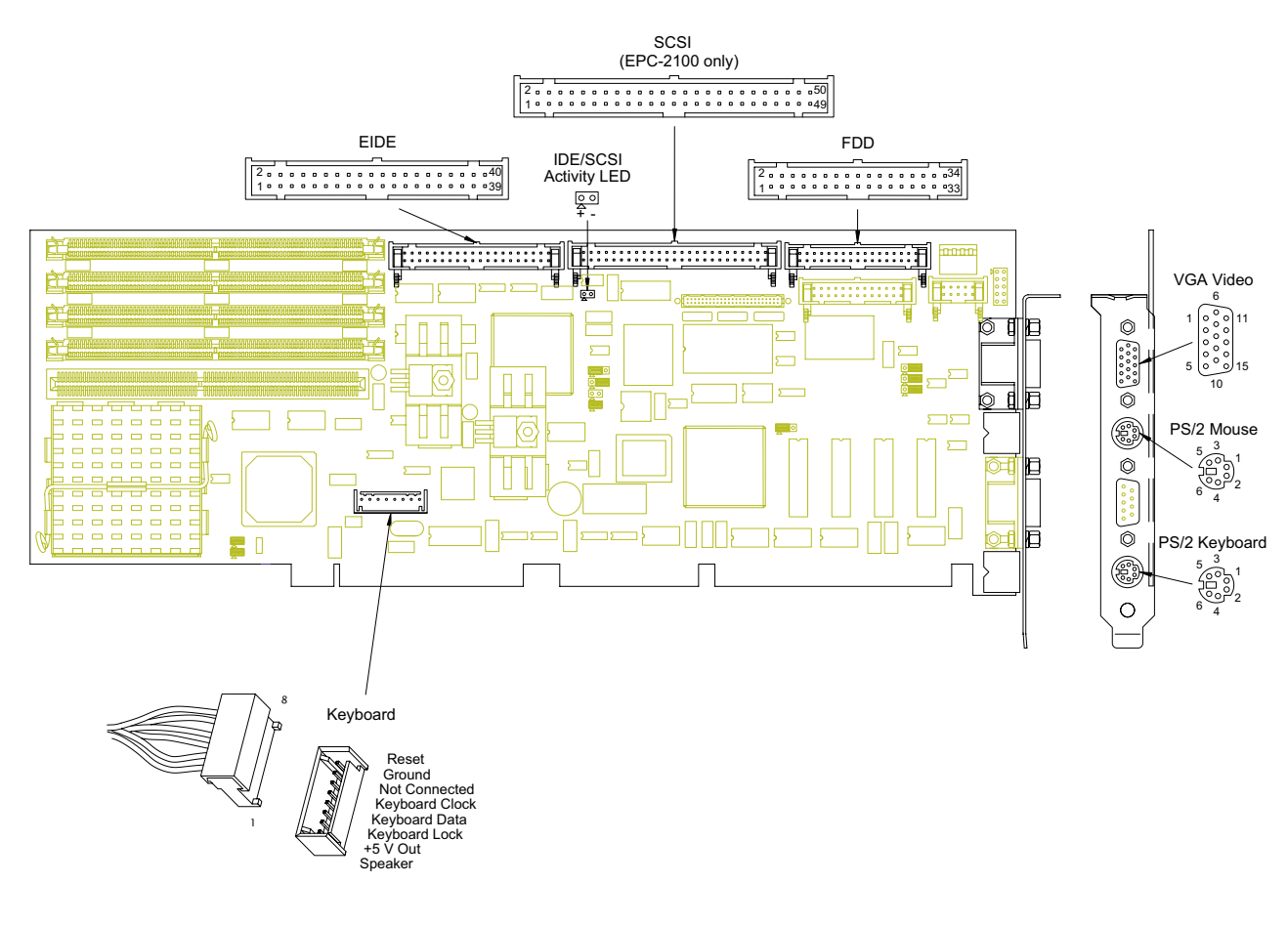

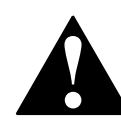

To avoid damage or injury, always power-off the system and disconnect all power cords from their power source before handling the equipment. To help prevent accidental damage that can be caused by static discharge, always use a grounding wrist strap or other static-dissipating device when accessing the interior of the chassis and handling the equipment.

# Pin Signals (continued)

#### Overview

The table below lists the pin signals for the flat panel display header. A description of each signal is provided. The following illustration (Figure 11) indicates pin positions.

Table 14. Flat Panel Display Header Pin Signals

| Flat Panel Display |                      |     |             |               |             |  |  |  |
|--------------------|----------------------|-----|-------------|---------------|-------------|--|--|--|
| Pin                | Description          | Pin | Description | Pin           | Description |  |  |  |
| 1                  | VDD_SAFE             | 19  | P3          | 39            | P15         |  |  |  |
| 2                  | +12V_SAFE            | 21  | P4          | 40            | P14         |  |  |  |
| 3                  | VEE_SAFE (Optional)  | 22  | P5          | 42            | P13         |  |  |  |
| 4                  | VEE_ADJ (Optional)   | 24  | P6          | 43            | P12         |  |  |  |
| 5                  | ENABKL               | 25  | P7          | 45            | P11         |  |  |  |
| 6                  | +12V                 | 27  | P23         | 46            | P10         |  |  |  |
| 8                  | M (Display Enable)   | 28  | P22         | 48            | P9          |  |  |  |
| 10                 | LP (Horizontal Sync) | 30  | P21         | 49            | P8          |  |  |  |
| 11                 | FLM (Vertical Sync)  | 31  | P20         | 7, 9, 12, 14, | Ground      |  |  |  |
| 13                 | SHFCLK               | 33  | P19         | 17, 20, 23,   |             |  |  |  |
| 15                 | P0                   | 34  | P18         | 26, 29, 32,   |             |  |  |  |
| 16                 | P1                   | 36  | P17         | 44 47 50      |             |  |  |  |
| 18                 | P2                   | 37  | P16         |               |             |  |  |  |

- VDD\_SAFE (Output Power): Switched logic power for flat panel display. Sequences on and off with the panel digital signals to prevent panel damage. Output voltage can be set to 5.0 or 3.3 VDC with JP10. See page 15. This output is fused.<sup>†</sup>
- +12 V\_SAFE (Output Power): Switched +12 V power sequences on and off with the panel digital signals to prevent
  panel damage. This output is fixed at +12 V and typically powers the backlight inverter. This output is fused.<sup>†</sup>
- VEE\_SAFE (Optional)<sup>‡</sup>: Switched liquid crystal bias voltage.
- **VEE\_ADJ** (Optional)<sup>‡</sup>: External adjustment for VEE\_SAFE voltage.
- ENABLK (Output Signal): Enable Backlight. Active high logic signal that controls an external backlight inverter.
- +12 V (Output Power): Unswitched +12 V power. This output is fused.<sup>†</sup>
- **M** (Output Signal): M signal for AC drive control. This signal can be programmed for active low or active high operation. This signal can be used on some LCD panels to center the display.
- LP (Output Signal): Latch Pulse, equivalent to Horizontal Sync, can be programmed for active low or active high operation. This signal is used to transfer one or more horizontal lines of display data from the input shift registers to the panel drive circuits.
- FLM (Output Signal): First Line Marker, equivalent to Vertical Sync, can be programmed for active low or active high operation. This signal is used to indicate the first active line of display data.
- SHFCLK (Output Signal): Shift Clock. Pixel clock for flat panel data. For EL panels, SHFCLK can be inverted by setting JP3. See page 8.
- P0 P23 (Output Signal): Pixel output data for 8, 9, 12, 16, 18, or 24-bit panel interfaces.

<sup>†</sup> Outputs are fused using a resettable PolySwitch. Normal output current is 1.85 A at 20 °C. Derate linearly to 1.3 A at 60 °C.

<sup>‡</sup> This feature is not available on standard product.

#### Figure 11. Flat Panel Display Header

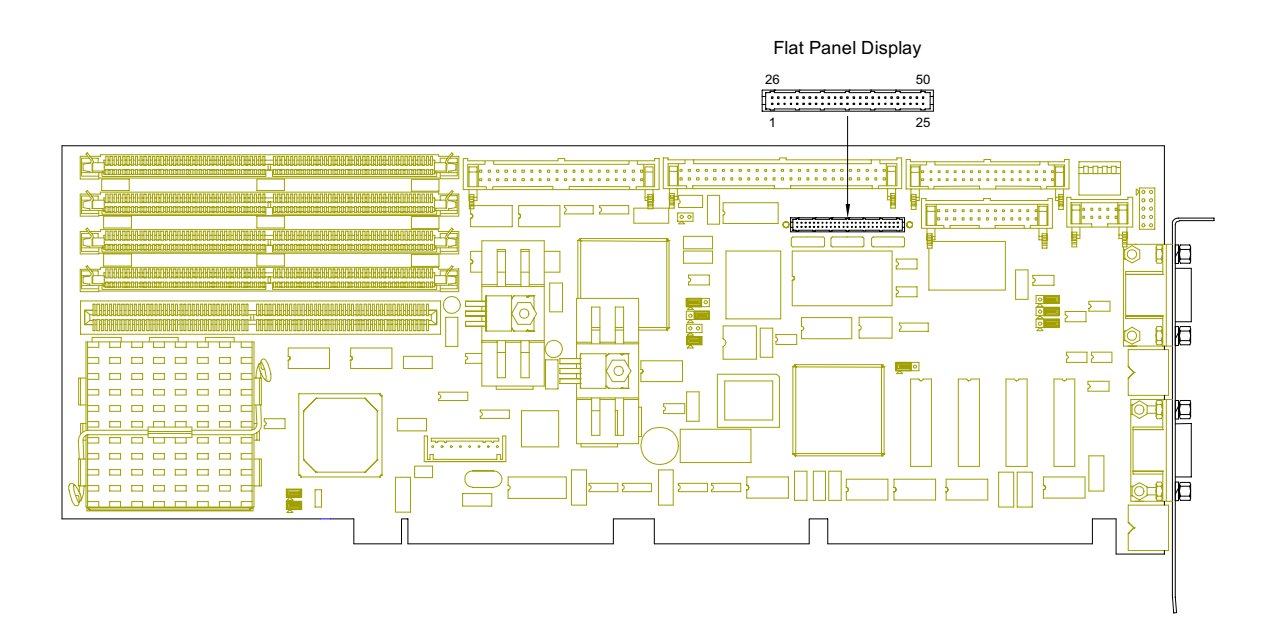

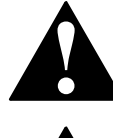

To avoid damage or injury, always power-off the system and disconnect all power cords from their power source before handling the equipment. To help prevent accidental damage that can be caused by static discharge, always use a grounding wrist strap or other static-dissipating device when accessing the interior of the chassis and handling the equipment.

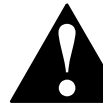

Improper wiring for this header can cause damage to the cable, SBC, and display device, and could void the warranty.

# **Display System**

#### **Overview**

The following tables list the VGA modes and resolutions supported by the EPC-2100/2101.

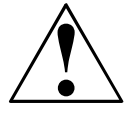

Use of a Flat Panel display may require custom configurations. For more information, see "Customer Support," page vi.

|            |        | Display Resolutions |                         |             |
|------------|--------|---------------------|-------------------------|-------------|
| Resolution | Colors | Colors (bpp)        | Refresh (Hz)            | Memory (KB) |
| 640x480    | 256    | 8                   | 60, 72, 75, 85          | 604         |
| 640x480    | 65,536 | 16                  | 60, 72, 75, 85          | 904         |
| 640x480    | 16.8 M | 24                  | 60, 72, 75, 85          | 1204        |
| 800x600    | 256    | 8                   | 56, 60, 72, 75, 85      | 773         |
| 800x600    | 65,536 | 16                  | 56, 60, 72, 75, 85      | 1242        |
| 800x600    | 16.8 M | 24                  | 56, 60, 72, 75, 85      | 1710        |
| 1024x768   | 256    | 8                   | 431, 56, 60, 72, 75, 85 | 1072        |
| 1024x768   | 65,536 | 16                  | 431, 56, 60, 72, 75, 85 | 1840        |
| 1280x1024  | 256    | 8                   | 431, 60, 72, 75, 85     | 1584        |

"I" = "Interlaced"

|               | -                             |                              |              | Jian               |                      | oues                 |                    | -                       |                       |                |
|---------------|-------------------------------|------------------------------|--------------|--------------------|----------------------|----------------------|--------------------|-------------------------|-----------------------|----------------|
| Video<br>Mode | Resolution                    | Colors                       | Mode<br>Type | Display<br>Adapter | Font<br>Size         | Character<br>Display | Dot Clock<br>(MHz) | Horizontal<br>Frequency | Vertical<br>Frequency | Memory<br>(KB) |
| 00h           | 320x200<br>320x350<br>360x400 | 16 (gray)<br>16 (gray)<br>16 | Text         | CGA<br>EGA<br>VGA  | 8x8<br>8x14<br>9x16  | 40x25                | 25<br>25<br>28     | 31.5                    | 70                    | 256            |
| 01h           | 320x200<br>320x350<br>360x400 | 16<br>16<br>16               | Text         | CGA<br>EGA<br>VGA  | 8x8<br>8x14<br>9x16  | 40x25                | 25<br>25<br>28     | 31.5                    | 70                    | 256            |
| 02h           | 640x200<br>640x350<br>720x400 | 16 (gray)<br>16 (gray)<br>16 | Text         | CGA<br>EGA<br>VGA  | 8x8<br>8x14<br>9x16  | 80x25                | 25<br>25<br>28     | 31.5                    | 70                    | 256            |
| 03h           | 640x200<br>640x350<br>720x400 | 16<br>16<br>16               | Text         | CGA<br>EGA<br>VGA  | 8x8<br>8x14<br>9x16  | 80x25                | 25<br>25<br>28     | 31.5                    | 70                    | 256            |
| 04h           | 320x200                       | 4                            | Graphics     | All                | 8x8                  | 40x25                | 25                 | 31.5                    | 70                    | 256            |
| 05h           | 320x200<br>320x200<br>320x200 | 4 (gray)<br>4 (gray)<br>4    | Graphics     | CGA<br>EGA<br>VGA  | 8x8<br>8x8<br>8x8    | 40x25                | 25<br>25<br>25     | 31.5                    | 70                    | 256            |
| 06h           | 640x200                       | 2                            | Graphics     | All                | 8x8                  | 80x25                | 25                 | 31.5                    | 70                    | 256            |
| 07h           | 720x350<br>720x350<br>720x400 | Mono<br>Mono<br>Mono         | Text         | MDA<br>EGA<br>VGA  | 9x14<br>9x14<br>9x16 | 80x25                | 28<br>28<br>28     | 31.5                    | 70                    | 256            |
| 08h—0Ch       |                               |                              |              |                    | Rese                 | erved                |                    |                         |                       |                |
| 0Dh           | 320x200                       | 16                           | Graphics     | E/VGA              | 8x8                  | 40x25                | 25                 | 31.5                    | 70                    | 256            |
| 0Eh           | 640x200                       | 16                           | Graphics     | E/VGA              | 8x8                  | 80x25                | 25                 | 31.5                    | 70                    | 256            |
| 0Fh           | 640x350                       | Mono                         | Graphics     | E/VGA              | 8x14                 | 80x25                | 25                 | 31.5                    | 70                    | 256            |
| 10h           | 640x350                       | 16                           | Graphics     | E/VGA              | 8x14                 | 80x25                | 25                 | 31.5                    | 70                    | 256            |
| 11h           | 640x480                       | 2                            | Graphics     | VGA                | 8x16                 | 80x30                | 25                 | 31.5                    | 60                    | 256            |
| 12h           | 640x480                       | 16                           | Graphics     | VGA                | 8x16                 | 80x30                | 25                 | 31.5                    | 60                    | 256            |
| 13h           | 320x200                       | 256                          | Graphics     | VGA                | 8x8                  | 40x25                | 25                 | 31.5                    | 70                    | 256            |

#### Standard VCA Made

| VideoViet No.Vertical sectorVertical sectorVertic                                                                                                    |                  |                   |            |        | Exter        | nded VGA N   | lodes                |                             |                              |                       |                |
|----------------------------------------------------------------------------------------------------|------------------|-------------------|------------|--------|--------------|--------------|----------------------|-----------------------------|------------------------------|-----------------------|----------------|
| 20h         120         640x480         16         Graphicsi.         8x16         60x30         25175<br>345         315<br>4433         60<br>455         256           22h         122         800x600         16         Graphicsi.         8x16         100x37         36<br>46,55         351<br>45,5         66<br>45,5         451<br>451         256           2kh         124         1024x788         16         Graphicsi.         8x16         160x44         7105         64         431         640         640           2kh         122         1024x768         16         Graphicsi.         8x16         160x44         7105         64         431         640         640           2kh          60x1020         16         Graphicsi.         8x16         800x30         251,5         63,4         69,3         300         31,5         69,3         405,3         41,5         69,3         405,3         41,5         69,7         400         41,5         41,5         41,5         41,5         41,5         41,5         41,5         41,5         41,5         41,5         41,5         41,5         41,5         41,5         41,5         41,5         41,5         41,5         41,5         41,5<                                                                                                    | Video<br>Mode    | VESA®<br>VBE Mode | Resolution | Colors | Mode<br>Type | Font<br>Size | Character<br>Display | Dot Clock<br>(MHz)          | Horizontal<br>Frequency      | Vertical<br>Frequency | Memory<br>(KB) |
| 22h         122         800x600         16         GraphicsL         8x16         100x37 $\frac{36}{25}$ $\frac{35}{25}$ $\frac{35}{26}$ $\frac{35}{26}$ $\frac{45}{26}$ $\frac{35}{26}$ $\frac{45}{26}$ $\frac{35}{26}$ $\frac{45}{26}$ $\frac{35}{26}$ $\frac{45}{26}$ $\frac{35}{26}$ $\frac{45}{26}$ $\frac{35}{26}$ $\frac{45}{26}$ $\frac{35}{26}$ $\frac{45}{27}$ $\frac{35}$                                                                                                    | 20h              | 120               | 640x480    | 16     | GraphicsL    | 8x16         | 80x30                | 25.175<br>31.5<br>36        | 31.5<br>37.5<br>43.3         | 60<br>75<br>85        | 256            |
| 24h         124         1024x768         16         Graphicat.         8x16         128x48         44.9<br>(79,5)         35.5<br>(80,7)         43.1<br>(97,7)         38.4           28h         128         1280x102         16         Graphicat.         8x16         100x4         78,75         47         43.1         640           2Ahr         —         1800x1200         16         Graphicat.         8x16         200x75         —         —         938           30n         101h         640x480         256         Graphicat.         8x16         80x25         25.175         31.5         70         256           32h         103h         800x800         256         Graphicat.         8x16         80x25         25.175         31.5         70         256           34h         105h         1024x788         256         Graphicat.         8x16         100x87         78,75         46,7         46,1         1280x102         1280         44,9         36,5         45,7         45,5         66,7         45,5         66,7         45,5         66,7         45,5         66,7         45,5         66,7         66,7         45,5         66,7         45,5         66,7         67,7                                                                                                    | 22h              | 122               | 800x600    | 16     | Graphics⊥    | 8x16         | 100x37               | 36<br>40<br>49.5<br>56.25   | 35.1<br>37.9<br>46.9<br>53.7 | 56<br>60<br>75<br>85  | 256            |
| 28h         128         128         128         128         128         128         128         128         128         128         128         128         128         128         128         128         128         128         128         128         128         128         128         128         128         128         128         128         128         128         128         128         128         128         128         128         128         128         128         128         128         128         128         128         128         128         128         128         128         128         128         128         128         128         128         128         128         128         128         128         128         128         128         128         128         128         128         128         128         128         128         128         128         128         128         128         128         128         128         128         128         128         128         128         128         128         128         128         128         128         128         128         128         128         128         128 <td>24h</td> <td>124</td> <td>1024x768</td> <td>16</td> <td>Graphics⊥</td> <td>8x16</td> <td>128x48</td> <td>44.9<br/>65<br/>78.75<br/>94.5</td> <td>35.5<br/>48.4<br/>60<br/>68.7</td> <td>431<br/>60<br/>75<br/>85</td> <td>384</td>                                                                                                    | 24h              | 124               | 1024x768   | 16     | Graphics⊥    | 8x16         | 128x48               | 44.9<br>65<br>78.75<br>94.5 | 35.5<br>48.4<br>60<br>68.7   | 431<br>60<br>75<br>85 | 384            |
| 2Ah1         —         160X1200         16         GraphicsL         8x16         200x75         —         —         —         —         938           30h         101h         640x480         256         GraphicsL         8x16         80x30         25,175         3115         60         333         315         70         256           32h         103h         800x600         256         GraphicsL         8x16         100x37         26         315         70         256           34h         103h         800x600         256         GraphicsL         8x16         128x48         446         35,4         460         75         75           34h         105h         1024x788         256         GraphicsL         8x16         128x48         446         35,4         460         75         75         75         75         75         75         75         75         75         75         75         75         75         75         75         75         75         75         75         75         75         75         75         75         75         75         75         75         75         75         75         75         75<                                                                                                    | 28h              | 128               | 1280x1024  | 16     | GraphicsL    | 8x16         | 160x64               | 78.75<br>108                | 47<br>64                     | 431<br>60             | 640            |
| 30h         101h         640x480         256         GraphicsL<br>GraphicsL         8x16         80x30         25, 175<br>36         31.6<br>345         60<br>43.3         30.0           31h         100h         640x480         256         GraphicsL         8x16         80x25         25.175         31.5         70         256           32h         103h         800x00         256         GraphicsL         8x16         100x37         30         37.6         66.2         46.9         75         47           34h         105h         1024x768         256         GraphicsL         8x16         128x48         44.9         35.4         43.1         1280           34h         107h         1280x1024         256         GraphicsL         8x16         160x64         77.5         47         43.1         1280           34h         107h         1280x1024         256         GraphicsL         8x16         80x30         25.175         31.5         60         76         600           34h7         40h         1110h         640x480         32 K         GraphicsL         8x16         100x37         36         37.5         60         600           41h         111h                                                                                                    | 2Ah <sup>†</sup> |                   | 1600x1200  | 16     | GraphicsL    | 8x16         | 200x75               |                             |                              |                       | 938            |
| 31h         100h         640x480         256         GraphicsL.         8x16         80x25         25.175         31.5         70         256           32h         103h         800x600         256         GraphicsL         8x16         100x37         36<br>945         35.1<br>945         66<br>945         469           34h         105h         1024x768         256         GraphicsL         8x16         128x48         44,9<br>94,9         35.5<br>945,5         43.7<br>86         768           38h         107h         1280x1024         256         GraphicsL         8x16         100x47         78,7<br>94,5         43.7<br>84,3         66<br>95         1280x           38h         107h         1280x1024         256         GraphicsL         8x16         200x7           1875           40h         110h         640x480         32 K         GraphicsL         8x16         80x30         25,175         31,5         60<br>97,5         60<br>97,5         60<br>97,5           41h         111h         800x600         32 K         GraphicsL         8x16         100x37         36<br>95,5         45,5         66,5         975           42h         1113h         800x600         64 K                                                                                                    | 30h              | 101h              | 640x480    | 256    | GraphicsL    | 8x16         | 80x30                | 25.175<br>31.5<br>36        | 31.5<br>37.5<br>43.3         | 60<br>75<br>85        | 300            |
| 32h         103h         800x600         2.56         GraphicsL         8x16         100x37         36, 43, 44, 9, 56, 57, 45, 79, 45, 78, 55, 78, 55, 78, 78, 55, 78, 55, 78, 55, 78, 55, 78, 55, 78, 55, 78, 55, 78, 55, 78, 55, 78, 55, 78, 55, 78, 55, 78, 55, 78, 55, 78, 55, 78, 55, 78, 55, 78, 55, 78, 55, 78, 55, 78, 55, 78, 55, 78, 5 | 31h              | 100h              | 640x480    | 256    | GraphicsL    | 8x16         | 80x25                | 25.175                      | 31.5                         | 70                    | 256            |
| 34h         105h         1024x768         256         GraphicsL         8x16         128x48         44.9<br>78,75         35,5<br>60<br>60,78,75         431<br>78,75         768           38h         107h         1280x1024         256         GraphicsL         8x16         180x64         778,75         447         431         1280           3Ah1          1600x1200         256         GraphicsL         8x16         20x67           1875           40h         110h         640x480         32 K         GraphicsL         8x16         80x30         25,175         31,5         60         600           41h         111h         640x480         32 K         GraphicsL         8x16         100x37         36         35,1         37,9         60         938           42h         113h         800x600         32 K         GraphicsL         8x16         100x37         36         35,1         431         85         60         938           43h         114h         800x600         64 K         GraphicsL         8x16         128x48         44.9         34,5         431         431         1536           50h         112h         60x60         <                                                                                                    | 32h              | 103h              | 800x600    | 256    | GraphicsL    | 8x16         | 100x37               | 36<br>40<br>49.5<br>56.25   | 35.1<br>37.9<br>46.9<br>53.7 | 56<br>60<br>75<br>85  | 469            |
| 38h         107h         1280/1024         256         GraphicsL         8x16         100x64         78.75         64         73.75         64         60         1280           3Ah1         —         1600x1200         256         GraphicsL         8x16         200x75         —         —         —         —         1875           40h         110h         640x480         32 K         GraphicsL         8x16         80x30         25,175         31,5         60         600           41h         111h         640x480         64 K         GraphicsL         8x16         80x30         25,175         31,5         76         600           42h         113h         800x600         32 K         GraphicsL         8x16         100x37         36         35,1         76         98         60         938           43h         114h         800x600         64 K         GraphicsL         8x16         100x37         36         35,1         76         98         60         938           44h         116h         1024x768         64 K         GraphicsL         8x16         128x48         44,9         35,5         43,1         1536           50h                                                                                                    | 34h              | 105h              | 1024x768   | 256    | Graphics⊥    | 8x16         | 128x48               | 44.9<br>65<br>78.75<br>94.5 | 35.5<br>48.4<br>60<br>68.7   | 431<br>60<br>75<br>85 | 768            |
| 3Aht         —         1600x1200         256         GraphicsL.         8x16         200x75         —         —         —         1875           40h         110h         640x480         32 K         GraphicsL.         8x16         80x30         31.5         31.5         600         600           41h         111h         640x480         64 K         GraphicsL.         8x16         80x30         31.5         37.5         60         600           42h         113h         800x600         32 K         GraphicsL         8x16         100x37         36         37.5         60         938           42h         113h         800x600         64 K         GraphicsL         8x16         100x37         36         35.1         66         938           43h         114h         800x600         64 K         GraphicsL         8x16         100x37         36         35.1         66         938           44h         116h         1024x768         32 K         GraphicsL         8x16         128x48         44.9         35.5         43.7         1536           50h         112h         640x480         16 M         GraphicsL         8x16         100x37 <t< td=""><td>38h</td><td>107h</td><td>1280x1024</td><td>256</td><td>GraphicsL</td><td>8x16</td><td>160x64</td><td>78.75<br/>108</td><td>47<br/>64</td><td>431<br/>60</td><td>1280</td></t<>                                                                                                    | 38h              | 107h              | 1280x1024  | 256    | GraphicsL    | 8x16         | 160x64               | 78.75<br>108                | 47<br>64                     | 431<br>60             | 1280           |
| 40h         110h         640x480         32 K         GraphicsL         8x16         80x30         25,175         31,5         60         600           41h         111h         640x480         64 K         GraphicsL         8x16         80x30         25,175         31,5         60         600           42h         113h         800x600         32 K         GraphicsL         8x16         100x37         36         35,1         66         600           42h         113h         800x600         32 K         GraphicsL         8x16         100x37         36         35,1         56         57         85         938           43h         114h         800x600         64 K         GraphicsL         8x16         100x37         36         35,5         65,25         53,7         85         938           44h         116h         1024x768         64 K         GraphicsL         8x16         128x48         44,9         35,5         43,1         1536           50h         112h         640x480         16 M         GraphicsL         8x16         100x37         36         35,5         43,1         1536           52h         115h         800x600                                                                                                    | 3Ah <sup>†</sup> |                   | 1600x1200  | 256    | GraphicsL    | 8x16         | 200x75               |                             |                              |                       | 1875           |
| 41h         111h         640x480         64 K         GraphicsL         8x16         80x30         25,175         31,5         60         600           42h         113h         800x600         32 K         GraphicsL         8x16         100x37         36         35,1         56,2         53,7         58,5         75         75         75         75         75         75         75         75         75         75         75         75         75         75         75         75         75         75         75         75         75         75         75         75         75         75         75         75         75         75         75         75         75         75         75         75         75         75         75         75         75         75         75         75         75         75         75         75         75         75         75         75         75         75         75         75         75         75         75         75         75         75         75         75         75         75         75         75         75         75         75         75         75         75         75 </td <td>40h</td> <td>110h</td> <td>640x480</td> <td>32 K</td> <td>GraphicsL</td> <td>8x16</td> <td>80x30</td> <td>25.175<br/>31.5<br/>36</td> <td>31.5<br/>37.5<br/>43.3</td> <td>60<br/>75<br/>85</td> <td>600</td>                                                                                                    | 40h              | 110h              | 640x480    | 32 K   | GraphicsL    | 8x16         | 80x30                | 25.175<br>31.5<br>36        | 31.5<br>37.5<br>43.3         | 60<br>75<br>85        | 600            |
| 42h         113h         800x600         32 K         GraphicsL         8x16         100x37         36<br>40.5         35.1<br>37.9         56<br>86.25         938           43h         114h         800x600         64 K         GraphicsL         8x16         100x37         36<br>40.5         35.1<br>36.6         56         26         35.1<br>36.6         56         56         35.1<br>36.6         56         938           44h         116h         1024x768         32 K         GraphicsL         8x16         128x48         44.9         345.1         66         48.4         60         157.6         31.6         607         76           44h         116h         1024x768         64 K         GraphicsL         8x16         128x48         44.9         345.1         451.1         1536           50h         112h         640x480         16 M         GraphicsL         8x16         100x37         36         35.1         66         900           52h         115h         80x600         16 M         GraphicsL         8x16         100x37         36         35.1         66         76         76         76         76         76         76         76         76         76         76                                                                                                    | 41h              | 111h              | 640x480    | 64 K   | GraphicsL    | 8x16         | 80x30                | 25.175<br>31.5<br>36        | 31.5<br>37.5<br>43.3         | 60<br>75<br>85        | 600            |
| 43h         114h         800x600         64 K         GraphicsL         8x16         100x37 $36$<br>49,5<br>55,25 $35,184,6955,25$ $55,184,6975,5$ $56,2555,25$ $55,184,48$ $66,048,45$ $66,075,5$ $938$ 44h         116h         1024x768         32 K         GraphicsL         8x16         128x48         44.9<br>65 $48,4$ $60$ $43,1$ $55,6$ $43,1$ $56,25$ $53,5,6$ $43,1$ $56,25$ $53,5,6$ $43,1$ $56,25$ $53,5,6$ $43,1$ $56,25$ $53,6,5,6$ $43,1$ $56,25$ $53,6,5,6$ $43,1$ $56,25$ $53,6,5,6$ $43,1,7,5,7,5,7,5,7,5,7,5$ $31,6,5,7,5,7,5,7,5,7,5,7,5,7,5,7,5,7,5,7,5$                                                                                                    | 42h              | 113h              | 800x600    | 32 K   | Graphics⊥    | 8x16         | 100x37               | 36<br>40<br>49.5<br>56.25   | 35.1<br>37.9<br>46.9<br>53.7 | 56<br>60<br>75<br>85  | 938            |
| 44h         116h         1024x768         32 K         GraphicsL         8x16         128x48         44.9<br>65         35.5<br>48.4         43.1<br>60         1536           45h         117h         1024x768         64 K         GraphicsL         8x16         128x48         44.9<br>65         35.5<br>48.4         43.1<br>60         1536           50h         112h         640x480         16 M         GraphicsL         8x16         80x30         25.175<br>31.5         31.5<br>36         60         75           52h         115h         800x600         16 M         GraphicsL         8x16         100x37         36         35.1<br>40         56         256           6Ah         102h         800x600         16         GraphicsL         8x16         100x37         36         35.1<br>40         56         256           6Ah         102h         800x600         16         Graphics         8x16         100x37         36         35.1<br>40         56         256         53.7         85         43.1         60         35.1<br>40         56         35.1<br>40         56         56         35.1<br>40         56         35.1<br>40         56         56         53.7         85         43.1         64.9<br>75         56.2                                                                                                    | 43h              | 114h              | 800x600    | 64 K   | Graphics⊥    | 8x16         | 100x37               | 36<br>40<br>49.5<br>56.25   | 35.1<br>37.9<br>46.9<br>53.7 | 56<br>60<br>75<br>85  | 938            |
| $ \begin{array}{ c c c c c c c c c c c c c c c c c c c$                                                                                                    | 44h              | 116h              | 1024x768   | 32 K   | GraphicsL    | 8x16         | 128x48               | 44.9<br>65                  | 35.5<br>48.4                 | 431<br>60             | 1536           |
| 50h         112h         640x480         16 M         GraphicsL         8x16         80x30         25.175         31.5         31.5         60         900           52h         115h         800x600         16 M         GraphicsL         8x16         100x37         36         35.1         52         37.9         56         1407           6Ah         102h         800x600         16         Graphics         8x16         100x37         36         35.1         56         256           64h         102h         800x600         16         Graphics         8x16         100x37         36         35.1         660         256           64h         104h         1024x768         16         Graphics         8x16         128x48         44.9         35.5         43.1         384           66h         106         1280x1024         16         Graphics         8x16         160x64         78.75         60         75         31.5         37.5         60         640         64         60         64.4         60         64.4         60         64.4         60         64.4         60         64.4         60         64.4         60         64.4         60                                                                                                    | 45h              | 117h              | 1024x768   | 64 K   | GraphicsL    | 8x16         | 128x48               | 44.9<br>65                  | 35.5<br>48.4                 | 431<br>60             | 1536           |
| 52h         115h         800x600         16 M         GraphicsL         8x16         100x37 $\frac{36}{40}$ $\frac{35,1}{37,9}$ $\frac{56}{60}$ 1407           6Ah         102h         800x600         16         Graphics         8x16         100x37 $\frac{36}{40}$ $\frac{35,1}{37,9}$ $\frac{56}{60}$ 256           64h         104h         1024x768         16         Graphics         8x16         128x48         44.9 $\frac{35,1}{45,3}$ $\frac{60}{60}$ 64h         104h         1024x768         16         Graphics         8x16         128x48         44.9 $\frac{35,1}{48,4}$ $\frac{60}{60}$                                                                                                    | 50h              | 112h              | 640x480    | 16 M   | GraphicsL    | 8x16         | 80x30                | 25.175<br>31.5<br>36        | 31.5<br>37.5<br>43.3         | 60<br>75<br>85        | 900            |
| $ \begin{array}{c c c c c c c c c c c c c c c c c c c $                                                                                                    | 52h              | 115h              | 800x600    | 16 M   | GraphicsL    | 8x16         | 100x37               | 36<br>40                    | 35.1<br>37.9                 | 56<br>60              | 1407           |
| 64h         104h         1024x768         16         Graphics         8x16         128x48         44.9<br>65<br>78.75         35.5<br>48.4<br>60         43.1<br>60         384           68h         106         1280x1024         16         Graphics         8x16         160x64         78.75<br>94.5         68.7         85         640           70h         101h         640x480         256         Graphics         8x16         80x30         25.175<br>36         31.5<br>37.5         75<br>75         300           71h         100h         640x480         256         Graphics         8x16         80x30         25.175         31.5         70         256           71h         100h         640x480         256         Graphics         8x16         80x32         25.175         31.5         70         256           72h         103h         800x600         256         Graphics         8x16         100x37         36<br>40         35.5         63.7         85           74h         105h         1024x768         256         Graphics         8x16         128x48         44.9<br>60         35.5         43.1<br>60         768           78h         107h         1280x1024         256         Graphics <t< td=""><td>6Ah</td><td>102h</td><td>800x600</td><td>16</td><td>Graphics</td><td>8x16</td><td>100x37</td><td>36<br/>40<br/>49.5<br/>56.25</td><td>35.1<br/>37.9<br/>46.9<br/>53.7</td><td>56<br/>60<br/>75<br/>85</td><td>256</td></t<>                                                                                                    | 6Ah              | 102h              | 800x600    | 16     | Graphics     | 8x16         | 100x37               | 36<br>40<br>49.5<br>56.25   | 35.1<br>37.9<br>46.9<br>53.7 | 56<br>60<br>75<br>85  | 256            |
| 68h         106         1280x1024         16         Graphics         8x16         160x64         78.75<br>108         47<br>64         431<br>64         640           70h         101h         640x480         256         Graphics         8x16         80x30         25.175<br>31.5         31.5<br>37.5         75<br>75         300           71h         100h         640x480         256         Graphics         8x16         80x30         25.175         31.5         75<br>37.5         75<br>75         300           71h         100h         640x480         256         Graphics         8x16         80x25         25.175         31.5         70         256           72h         103h         800x600         256         Graphics         8x16         100x37         36<br>40<br>40         35.1<br>37.9         56<br>60<br>75         469<br>75           74h         105h         1024x768         256         Graphics         8x16         128x48         44.9<br>65<br>94.5         35.5<br>68.7         431<br>60         768<br>75           78h         107h         1280x1024         256         Graphics         8x16         160x64         78.75<br>108         47<br>64.4         431<br>60         1280x                                                                                                    | 64h              | 104h              | 1024x768   | 16     | Graphics     | 8x16         | 128x48               | 44.9<br>65<br>78.75<br>94.5 | 35.5<br>48.4<br>60<br>68.7   | 431<br>60<br>75<br>85 | 384            |
| 70h         101h         640x480         256         Graphics         8x16         80x30         25.175         31.5         37.5         37.5         37.5         37.5         37.5         37.5         37.5         37.5         37.5         37.5         37.5         37.5         37.5         37.5         37.5         37.5         37.5         37.5         37.5         37.5         37.5         37.5         37.5         37.5         37.5         37.5         37.5         37.5         37.5         37.5         37.5         37.5         37.5         37.5         37.5         37.5         37.5         37.5         37.5         37.5         37.5         37.5         37.5         37.5         37.5         37.5         37.5         37.5         37.5         37.5         37.5         37.5         37.5         37.5         37.5         37.5         37.5         37.5         37.5         37.5         37.5         37.5         37.5         37.5         37.5         37.5         37.5         37.5         37.5         37.5         37.5         37.5         37.5         37.5         37.5         37.5         37.5         37.5         37.5         37.5         37.5         37.5         37.5                                                                                                    | 68h              | 106               | 1280x1024  | 16     | Graphics     | 8x16         | 160x64               | 78.75<br>108                | 47<br>64                     | 431<br>60             | 640            |
| 71h         100h         640x480         256         Graphics         8x16         80x25         25.175         31.5         70         256           72h         103h         800x600         256         Graphics         8x16         100x37         36         35.1         56         469           72h         103h         800x600         256         Graphics         8x16         100x37         36         35.1         56         469           74h         105h         1024x768         256         Graphics         8x16         128x48         44.9         35.5         431         768           78h         107h         1280x1024         256         Graphics         8x16         160x64         78.75         469         75           78h         107h         1280x1024         256         Graphics         8x16         160x64         78.75         47         431         1280                                                                                                    | 70h              | 101h              | 640x480    | 256    | Graphics     | 8x16         | 80x30                | 25.175<br>31.5<br>36        | 31.5<br>37.5<br>43.3         | 60<br>75<br>85        | 300            |
| 72h         103h         800x600         256         Graphics         8x16         100x37         36<br>40<br>49,5<br>56,25         35,1<br>37,9<br>56,25         56<br>60<br>75         469<br>75           74h         105h         1024x768         256         Graphics         8x16         128x48         44.9<br>78,75         35,5<br>60,7         431<br>768         768           78h         107h         1280x1024         256         Graphics         8x16         160x64         78,75<br>108         47         431         1280x                                                                                                    | 71h              | 100h              | 640x480    | 256    | Graphics     | 8x16         | 80x25                | 25.175                      | 31.5                         | 70                    | 256            |
| 74h         105h         1024x768         256         Graphics         8x16         128x48         44.9<br>65<br>78.75         35.5<br>48.4<br>60<br>78.75         431<br>60<br>75<br>64.5         768           78h         107h         1280x1024         256         Graphics         8x16         160x64         78.75<br>108         47<br>64         431<br>60         768                                                                                                    | 72h              | 103h              | 800x600    | 256    | Graphics     | 8x16         | 100x37               | 36<br>40<br>49.5<br>56.25   | 35.1<br>37.9<br>46.9<br>53.7 | 56<br>60<br>75<br>85  | 469            |
| 78h         107h         1280x1024         256         Graphics         8x16         160x64         78.75         47         431         1280           78h         107h         1280x1024         256         Graphics         8x16         160x64         78.75         47         431         1280                                                                                                    | 74h              | 105h              | 1024x768   | 256    | Graphics     | 8x16         | 128x48               | 44.9<br>65<br>78.75<br>94.5 | 35.5<br>48.4<br>60<br>68.7   | 431<br>60<br>75<br>85 | 768            |
|                                                                                                    | 78h              | 107h              | 1280x1024  | 256    | Graphics     | 8x16         | 160x64               | 78.75<br>108                | 47<br>64                     | 431<br>60             | 1280           |

<sup>†</sup> For Flat Panel display only

"L" = "Linear" "I" = "Interlaced"

## **Installing Memory**

#### Overview

The EPC-2100/2101 supports up to 256 MB of on-board dynamic RAM modules in FPM or 128 Mb in EDO, x36 or x32.

Note: The CPU supports ECC or Parity modes only if x36 modules are used.

#### **Memory Bank**

The EPC-2100/2101 contains four 72-pin SIMM sockets for DRAM memory modules (Figure 12). These four sockets comprise two memory banks, each consisting of two sockets and providing a 64-bit wide data path and 8 parity bits (x36 SIMMs only):

- Sockets 1 and 2 comprise Bank 0
- Sockets 3 and 4 comprise Bank 1

Each bank must be completely filled to be operable. Also, both sockets in a bank must be filled with SIMMs of identical size. For example, if an 16MB SIMM is installed in Socket 1, another 16MB SIMM must be installed in Socket 2.

#### **SIMM Types**

Five SIMM memory sizes (4, 8, 16, 32, and 64 MB) are supported. SIMMs of these sizes can be installed in sockets 1, 2, 3, or 4 in combinations as illustrated in Table 15.

Memory size is detected by the system BIOS. Memory timing requires 70 ns or faster page devices. Parity generation and checking is provided for each byte.

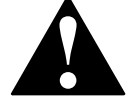

The SIMM sockets are gold and require gold SIMMs. Use of tin/lead SIMMs can cause damage to the equipment and could void the warranty.

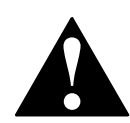

To avoid damage or injury, always power-off the system and disconnect all power cords from their power source before handling the equipment. To help prevent accidental damage that can be caused by static discharge, always use a grounding wrist strap or other static-dissipating device when accessing the interior of the chassis and handling the equipment.

#### Figure 12. Memory Sockets

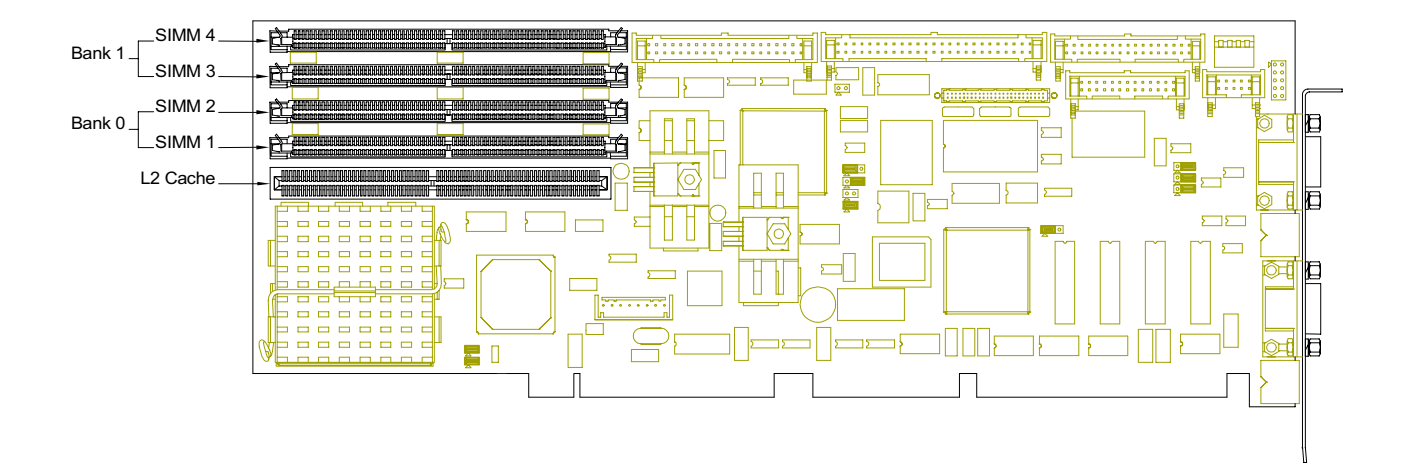

Table 15. Memory Combinations

| SIMM 1 & 2                            | SIMM 3 & 4         | Total Memory |  |  |  |  |  |  |
|---------------------------------------|--------------------|--------------|--|--|--|--|--|--|
| 1 MB x 3X (4 MB)                      | Empty              | 8 MB         |  |  |  |  |  |  |
| 1 MB x 3X (4 MB)                      | 1 MB x 3X (4 MB)   | 16 MB        |  |  |  |  |  |  |
| 2 MB x 3X (8 MB)                      | Empty              | 16 MB        |  |  |  |  |  |  |
| 2 MB x 3X (8 MB)                      | 1 MB x 3X (4 MB)   | 24 MB        |  |  |  |  |  |  |
| 2 MB x 3X (8 MB)                      | 2 MB x 3X (8 MB)   | 32 MB        |  |  |  |  |  |  |
| 4 MB x 3X (16 MB)                     | Empty              | 32 MB        |  |  |  |  |  |  |
| 4 MB x 3X (16 MB)                     | 1 MB x 3X (4 MB)   | 40 MB        |  |  |  |  |  |  |
| 4 MB x 3X (16 MB)                     | 2 MB x 3X (8 MB)   | 48 MB        |  |  |  |  |  |  |
| 4 MB x 3X (16 MB)                     | 4 MB x 3X (16 MB)  | 64 MB        |  |  |  |  |  |  |
| 8 MB x 3X (32 MB)                     | Empty              | 64 MB        |  |  |  |  |  |  |
| 8 MB x 3X (32 MB)                     | 1 MB x 3X (4 MB)   | 72 MB        |  |  |  |  |  |  |
| 8 MB x 3X (32 MB)                     | 2 MB x 3X (8 MB)   | 80 MB        |  |  |  |  |  |  |
| 8 MB x 3X (32 MB)                     | 4 MB x 3X (16 MB)  | 96 MB        |  |  |  |  |  |  |
| 8 MB x 3X (32 MB)                     | 8 MB x 3X (32 MB)  | 128 MB       |  |  |  |  |  |  |
| 16 MB x 3X (64 MB)                    | Empty              | 128 MB       |  |  |  |  |  |  |
| 16 MB x 3X (64 MB)                    | 1 MB x 3X (4 MB)   | 136 MB       |  |  |  |  |  |  |
| 16 MB x 3X (64 MB)                    | 2 MB x 3X (8 MB)   | 144 MB       |  |  |  |  |  |  |
| 16 MB x 3X (64 MB)                    | 4 MB x 3X (16 MB)  | 160 MB       |  |  |  |  |  |  |
| 16 MB x 3X (64 MB)                    | 8 MB x 3X (32 MB)  | 192 MB       |  |  |  |  |  |  |
| 16 MB x 3X (64 MB)                    | 16 MB x 3X (64 MB) | 256 MB       |  |  |  |  |  |  |
| 3X = 36 for Parity, 32 for Non-Parity |                    |              |  |  |  |  |  |  |

# Notes